Manuál

# E-SHOP PLZEŇSKÉ KARTY

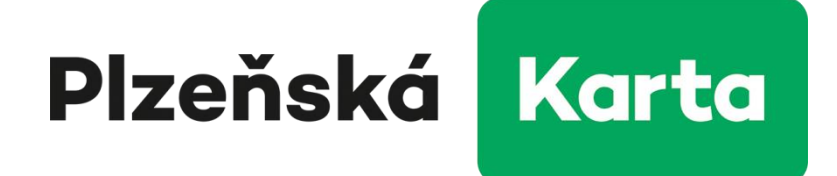

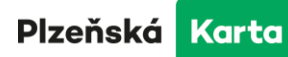

| 1  | Ob   | sah              |                                                    |     |  |  |  |  |
|----|------|------------------|----------------------------------------------------|-----|--|--|--|--|
| 2  | Sezr | Seznam zkratek 4 |                                                    |     |  |  |  |  |
| 3  | Úvo  | d                |                                                    | . 5 |  |  |  |  |
| 4  | Důle | ežité            | upozornění!!                                       | . 6 |  |  |  |  |
| 5  | K če | mu e             | -shop slouží                                       | . 7 |  |  |  |  |
| 5  | 5.1  | Sezi             | námení s e-shopem                                  | . 7 |  |  |  |  |
| 5  | 5.2  | Výh              | ody vytvoření uživatelského účtu                   | . 8 |  |  |  |  |
| 6  | Reg  | istrac           | e                                                  | . 8 |  |  |  |  |
| e  | 5.1  | Zah              | ájení registrace                                   | . 8 |  |  |  |  |
| 6  | 5.2  | Vyp              | lnění registračních údajů                          | . 9 |  |  |  |  |
| 6  | 5.3  | Pot              | vrzení registrace a aktivace účtu                  | . 9 |  |  |  |  |
| 7  | Přih | lášer            | í a nastavení účtu                                 | 10  |  |  |  |  |
| 7  | 7.1  | Přih             | lášení                                             | 10  |  |  |  |  |
| 7  | 7.2  | Nas              | tavení účtu uživatele                              | 11  |  |  |  |  |
| 8  | Obje | ednáv            | vky dopravních karet a jejich autorizace           | 13  |  |  |  |  |
| 8  | 3.1  | Přiř             | azení stávající karty k účtu                       | 13  |  |  |  |  |
|    | 8.1. | 1                | Přiřazení dopravní karty                           | 13  |  |  |  |  |
|    | 8.1. | 2                | Přiřazení bankovní karty                           | 14  |  |  |  |  |
| 8  | 3.2  | Aut              | orizace                                            | 14  |  |  |  |  |
| 8  | 3.3  | Obj              | ednávka nové karty                                 | 16  |  |  |  |  |
| 8  | 3.4  | Obj              | ednávka duplikátu nebo výměny karty                | 21  |  |  |  |  |
| 9  | Obje | ednáv            | vky časového předplatného                          | 22  |  |  |  |  |
| 10 | Dob  | ití ele          | ektronické peněženky                               | 26  |  |  |  |  |
| 11 | Potv | rzen             | í objednávky, způsob doručení                      | 27  |  |  |  |  |
| 1  | 1.1  | Obs              | ah košíku                                          | 27  |  |  |  |  |
| 1  | 1.2  | Pot              | vrzení objednávky                                  | 27  |  |  |  |  |
|    | 11.2 | 2.1              | Nová karta, duplikát, výměna                       | 27  |  |  |  |  |
|    | 11.2 | 2.2              | Předplatné kupóny, dobíjení elektronické peněženky | 29  |  |  |  |  |
| 12 | Způ  | sob p            | latby                                              | 30  |  |  |  |  |
| 1  | 2.1  | Výb              | ěr způsobu platby                                  | 30  |  |  |  |  |
|    | 12.1 | .1               | Platba bankovní kartou on-line                     | 30  |  |  |  |  |
|    | 12.1 | .2               | Platba bankovním převodem                          | 31  |  |  |  |  |
| 13 | Dok  | onče             | ní objednávky                                      | 31  |  |  |  |  |

# Plzeňská Karta

## Plzeňské městské dopravní podniky

PMDP

| 13.1    | Potvrzení objednávky e-mailem        | 31 |
|---------|--------------------------------------|----|
| 13.2    | Přehled objednávek a doklad o nákupu | 32 |
| 13.3    | Výroba karty a její autorizace       | 33 |
| 14 Vali | idace nákupu                         | 34 |
| 14.1    | Postup validace na terminálu CVP     | 34 |
| 15 Spr  | áva klientů, profilů a karet         | 36 |
| 15.1    | Detail klienta                       | 36 |
| 15.     | 1.1 Přiřazení klienta k jinému účtu  | 36 |
| 15.     | 1.2 Úprava údajů klienta             | 37 |
| 15.     | 1.3 Úprava profilů klienta           | 37 |
| 15.2    | Detaily dopravních karet             | 38 |
| 15.     | 2.1 Volby karty                      | 38 |
| 15.     | 2.2 Editace vybrané karty            | 38 |
| 15.     | 2.3 Odebrání karty                   | 38 |

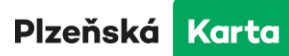

## 2 Seznam zkratek

| Zkratka | Význam                                       |
|---------|----------------------------------------------|
| PMDP    | Plzeňské městské dopravní podniky, a. s.     |
| IDPK    | Integrovaná doprava Plzeňského kraje         |
| MHD     | městská hromadná doprava                     |
| DPKV    | Dopravní podnik Karlovy Vary, a.s.           |
| MDML    | Městská doprava Mariánské Lázně s.r.o.       |
| DPCH    | Dopravní podnik Cheb s.r.o.                  |
|         | Zákaznické centrum PMDP                      |
|         | tzn. Denisovo nábřeží 12, Klatovská třída 12 |

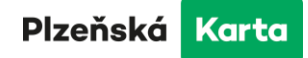

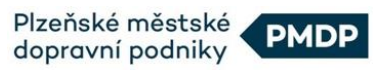

# 3 Úvod

## Vážený zákazníku,

E-shop pro objednávky a dobíjení dopravních karet systému Plzeňská karta je nástrojem, který Vám výrazně zjednoduší objednávání karet, nákup dlouhodobého časového předplatného a dobíjení elektronické peněženky na Vaši kartu registrovanou v systému Plzeňská karta. Nabídne tak větší pohodlí při využívání MHD v Plzni, veřejné dopravy v IDPK, MHD v Karlových Varech, Mariánských Lázních a Chebu.

Naší snahou bylo vytvořit přehledný internetový obchod s intuitivním ovládáním, jehož prostřednictvím budete moci z pohodlí domova objednávat a spravovat karty registrované v systému Plzeňská karta pro celou Vaši rodinu.

Na následujících stránkách naleznete přesný popis práce s e-shopem pro objednání a dobíjení dopravních karet v systému Plzeňská karta, například postup pro založení nového účtu v e-shopu, pořízení nové karty, dobití časového předplatného nebo elektronické peněženky a další.

Věříme, že se pro Vás e-shop stane užitečným pomocníkem.

Plzeňské městské dopravní podniky

Plzeňské městské dopravní podniky

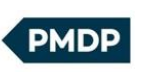

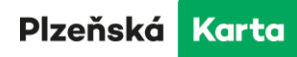

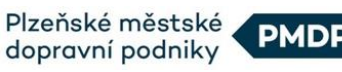

## 4 Důležité upozornění!!

Od 1.3. 2025 dochází ke změnám ve validaci tj. uložení nákupu na kartu.

#### Validace není vyžadována:

 - jestliže uživatel Plzeňské karty nebo jejích mutací (Karlovarská, Mariánskolázeňská, Chebská) nakupuje předplatné kupóny pro MHD Plzeň a pro prostředky veřejné dopravy v rámci IDPK.

#### Povinnost validace zůstává pro následující situace:

- dobíjení elektronických peněz na Plzeňskou kartu
- nákup předplatných kupónů pro MHD Karlovy Vary, Mariánské Lázně a Cheb

Transakce budou platné po 1 hodině od jejich provedení (s validací i bez) a cestující bude následně oprávněn k cestování prostředky veřejné dopravy.

Více informací naleznete v kapitole č. <u>14 Validace nákupu</u>.

Plzeňská Karta

# 5 K čemu e-shop slouží

E-shop pro objednání a dobíjení dopravních karet v systému Plzeňská karta je internetový obchod specializovaný na objednávky dopravních karet a prodej jízdného, které můžete následně využívat u PMDP, DPKV, MDML, DPCH a u dopravců, zapojených v IDPK. Platbu za dobité jízdné můžete uhradit bankovním převodem nebo on-line platbou s pomocí platební karty.

E-shop je možné využívat i bez registrace, ale registrovaný uživatel může využívat všechny služby, např. náhled na stav karty či automatické upozornění na konec platnosti časového předplatného. Navíc může spravovat i karty rodinných příslušníků, které si přiřadí ke svému účtu (viz kapitola <u>8.1 Přiřazení stávající</u> <u>karty k účtu</u>).

## 5.1 Seznámení s e-shopem

Po zadání adresy <u>https://eshop.plzenskakarta.cz</u> do Vašeho internetového prohlížeče budete přesměrováni na úvodní stránku e-shopu.

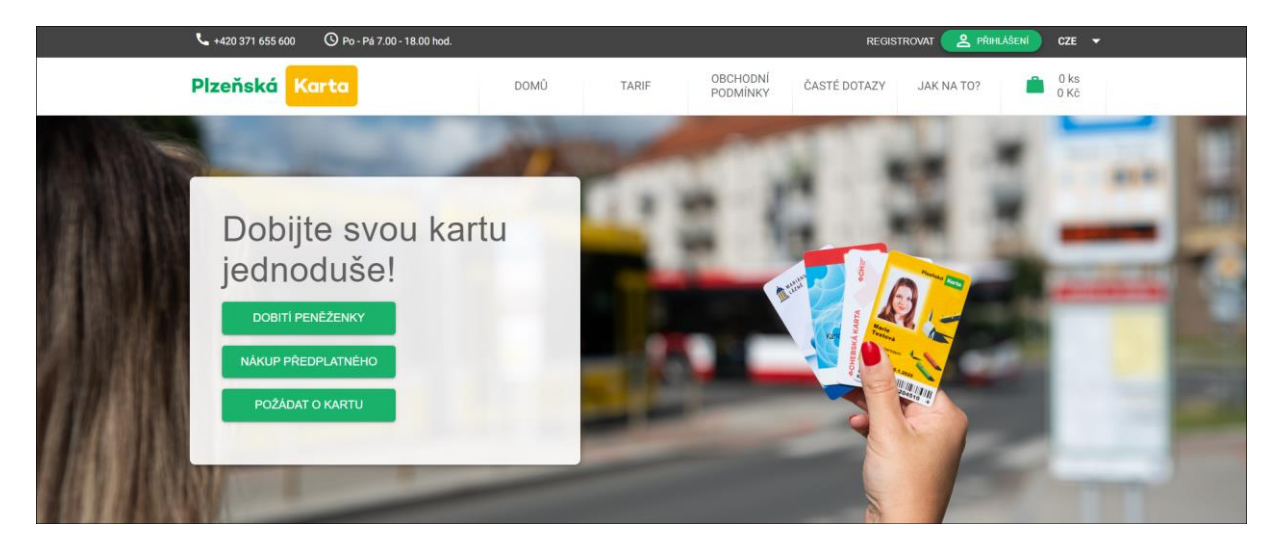

Dále můžete pokračovat jako:

#### a) Anonymní uživatel

Neregistrovaný uživatel může tento režim využít pro rychlé dobití karty, ale bez využití výhod, které poskytuje registrace.

## b) Registrovaný uživatel

Registrovaný uživatel může využívat všechny výhody, které registrace poskytuje:

- objednání nové karty, duplikátu, výměny karty při končící platnosti
- správa osobních údajů na autorizovaných kartách
- žádost o zákaznický (slevový) profil na autorizované karty
- nákup předplatného na autorizované karty
- dobití elektronické peněženky na autorizovaných kartách
- zobrazení stavu kupónů nebo elektronických peněz nahraných na kartě
- zaslání upozornění před koncem platnosti kuponů
- zaslání upozornění na konec platnosti karty

Plzeňská Karta

## 5.2 Výhody vytvoření uživatelského účtu

E-shop využívá v některých situacích pro lepší přehlednost zasílání potvrzujících emailů. Jde o situace jako např. potvrzení přijetí platby nebo založení uživatelského účtu. Emaily jsou zasílány automaticky z adresy eshop@eshop.plzenskakarta.cz.

Uživatelský účet Vám může výrazně usnadnit práci v e-shopu a přinést větší přehlednost v provedených nákupech na všech kartách, které si přejete spravovat. Důležitou součástí vytvoření účtu je tzv. autorizace, neboli ověření přiřazených karet k Vašemu účtu. Uživatelský účet lze založit i bez následné autorizace, jeho využití je však výrazně omezeno. Autorizace karty slouží pro ověření, že má uživatel skutečně právo jakkoli nakládat s danou kartou. Postup autorizace naleznete v kapitole <u>8.2 Autorizace</u>.

## 6 Registrace

## 6.1 Zahájení registrace

Pro vytvoření účtu klikněte na záložku "REGISTROVAT".

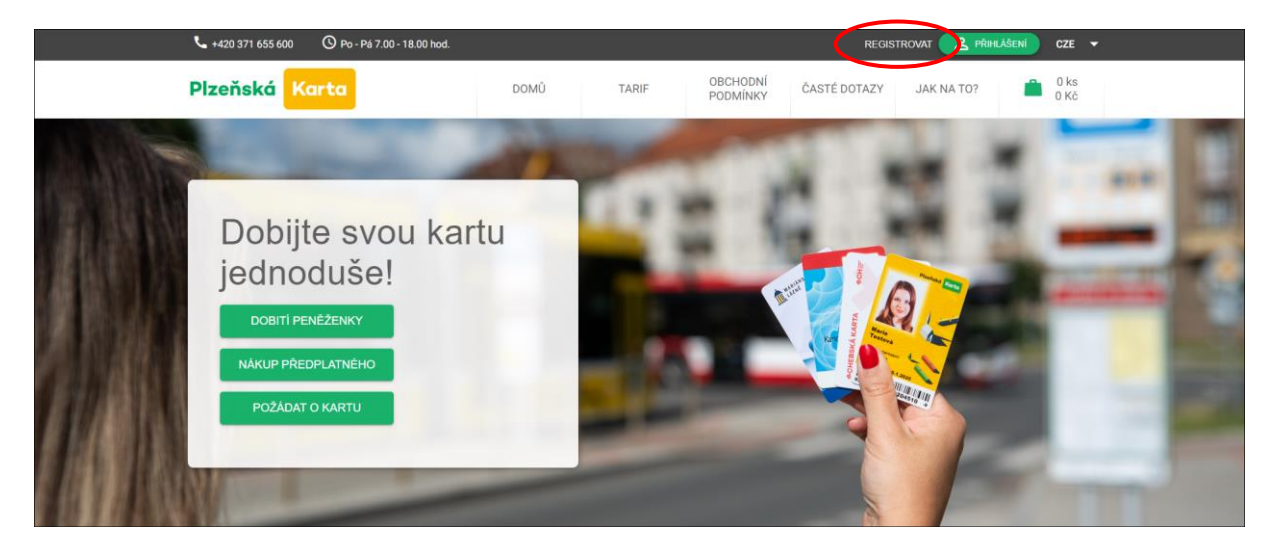

Po kliknutí se na nové stránce otevře formulář v níže uvedené podobě.

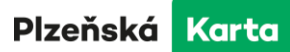

## 6.2 Vyplnění registračních údajů

Do textových polí vyplňte požadované informace. Vaši platnou emailovou adresu, jméno a příjmení. Heslo musí obsahovat minimálně 6 znaků a alespoň jedno velké písmeno, číslo a speciální znak. Přihlásit se můžete také prostřednictvím svého účtu na Googlu nebo na Facebooku.

Uvedený email a zadané heslo budou sloužit pro budoucí přihlášení k Vašemu účtu, proto si tyto údaje dobře zapamatujte.

Seznamte se, prosíme, s dokumentem informujícím o ochraně a zpracování osobních údajů a s Obchodními podmínkami. Svůj souhlas potvrďte zaškrtnutím políčka ve formuláři.

Po vyplnění všech údajů klikněte na tlačítko "Registrovat" ve spodní části stránky.

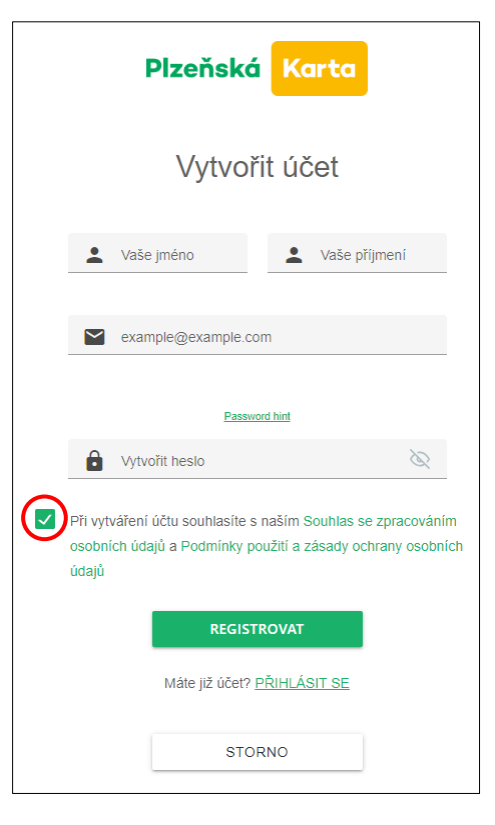

## 6.3 Potvrzení registrace a aktivace účtu

Pro dokončení registrace je potřeba potvrdit platnost Vaší emailové adresy. Přejděte do Vaší emailové schránky a pomocí odkazu v doručeném e-mailu registraci potvrďte. V případě, že jste registraci nepotvrdili, nebude možné se přihlásit.

Dobrý den,

v e-shopu Plzeňské karty byl právě založen účet s přihlašovacím jménem: vase@adresa.cz. Nyní je nutné tento účet aktivovat otevřením následujícího odkazu: odkaz. Aktivaci proveďte do 24 hodin. Po provedení aktivace budete přesměrováni na stránku e-shopu s informací o dokončení Vaší registrace.

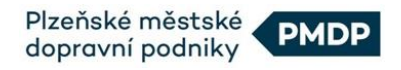

## 7 Přihlášení a nastavení účtu

## 7.1 Přihlášení

Pro přihlášení do uživatelského účtu v e-shopu Plzeňské karty klikněte na zelené tlačítko s nápisem "PŘIHLÁŠENÍ" v pravém horním roku úvodní obrazovky.

| 📞 +420 371 655 600 🛛 🛇 Po - Pá 7.00 - 18.0                                              | 0 hod.     | REGIST                            |            | CZE 👻        |
|-----------------------------------------------------------------------------------------|------------|-----------------------------------|------------|--------------|
| Plzeňská Karta                                                                          | DOMÛ TARIF | OBCHODNÍ ČASTÉ DOTAZY<br>PODMÍNKY | JAK NA TO? | 0 ks<br>0 Kč |
| Dobijte svou<br>jednoduše!<br>dobiti peneženky<br>nakup predplatneho<br>požadat o kartu | kartu      |                                   |            |              |

V nově otevřeném okně máte na výběr standardní přihlášení, přihlášení přes Váš účet u společností Google nebo Facebook.

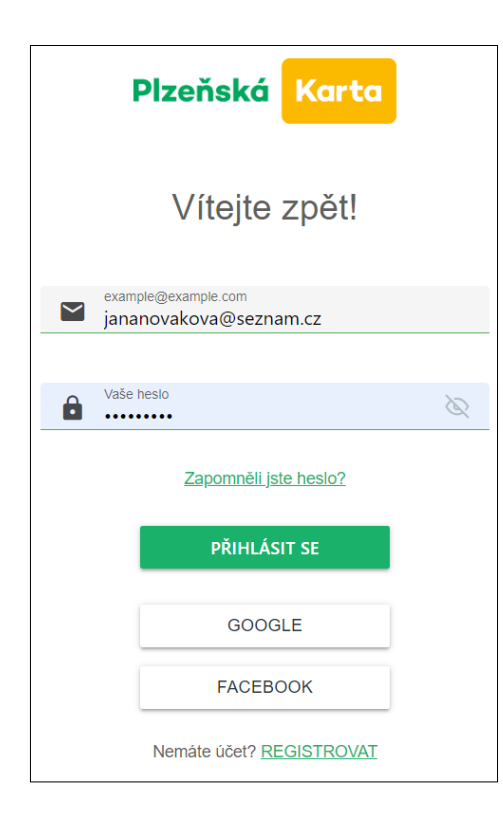

**Standardní přihlášení** – zadejte Vaši e-mailovou adresu a heslo použité při registraci (viz. bod <u>6.2 Vyplnění</u> <u>registračních údajů</u>) a stiskněte tlačítko "Přihlásit se"

**GOOGLE** – po stisknutí tohoto tlačítka budete přesměrováni na přihlašovací formulář společnosti Google. Postupujte dále dle uvedených instrukcí.

**FACEBOOK** – po stisknutí tohoto tlačítka budete přesměrováni na přihlašovací formulář sociální sítě Facebook. Postupujte dále dle uvedených instrukcí.

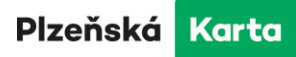

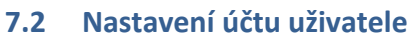

Po přihlášení k Vašemu účtu si můžete nastavit nebo změnit další parametry. Po kliknutí na zelenou ikonku v pravém horním rohu a zvolení možnosti "Nastavení účtu" se zobrazí nové okno s přehledem účtu uživatele.

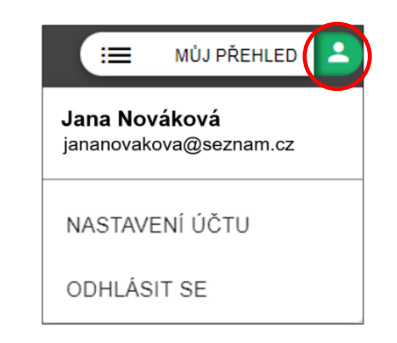

Zde můžete změnit e-mail nebo heslo, kliknout na tlačítko "Upravit údaje", popř. "Odstranit účet".

| Přehled úč                           |                        |                |
|--------------------------------------|------------------------|----------------|
| Číslo účtu                           | 66                     | UPRAVIT ÚDAJE  |
| Jméno                                | Jana                   |                |
| Příjmení                             | Nováková               |                |
| E-mail / Účet                        | jananovakova@seznam.cz | ZMĚNA E-MAILU  |
| U autorizovaných karet upozornit na: |                        | ZMĚNA HESLA    |
| Blokování karty                      | ✓ Aktivní              |                |
| Expiraci karty (dny)                 | 5                      |                |
| Expiraci kuponu (dny)                | 5                      |                |
| Expiraci zákaznického profilu (dny)  | 5                      |                |
|                                      |                        | ODSTRANIT ÚČET |

V Nastavení účtu můžete změnit jméno a příjmení a u autorizovaných karet povolit či zakázat upozorňování na blokování nebo expiraci karty, kupónů či profilu a nastavit počty dnů předstihu. Vaše volby potvrdíte stiskem tlačítka "Uložit změny".

| Nastavení úč                         | tu uživatele             |
|--------------------------------------|--------------------------|
| Číslo účt                            | 66                       |
| Jméno*<br>Jana                       |                          |
| Příjmení*<br>Nováková                |                          |
| E-mail / Úče                         | t jananovakova@seznam.cz |
| U autorizovaných karet upozornit na: |                          |
| Blokování karty                      |                          |
| Expiraci karty (dny)                 | 5                        |
| Expiraci kuponu (dny)                | 5                        |
| Expiraci zákaznického profilu (dny)  | 5                        |
|                                      |                          |
|                                      |                          |
| ZRUŠIT                               | ULOŽIT Z                 |

Stránka **11** z **38** 

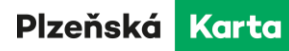

Po kliknutí na tlačítko "Změna e-mailu" můžete zadat novou e-mailovou adresu a heslo k Vašemu účtu. Potvrdíte stiskem tlačítka "Uložit změny". Na uvedenou adresu bude zaslán odkaz pro potvrzení.

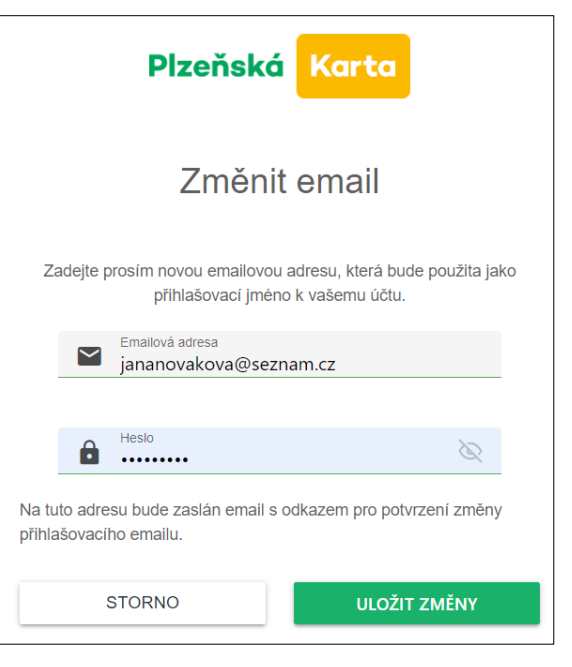

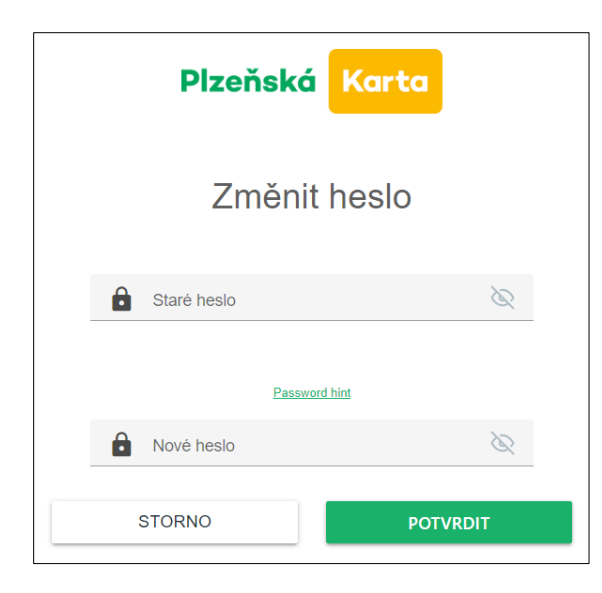

Po kliknutí na tlačítko "Změna hesla" můžete u stávajícího registračního e-mailu zadat nové heslo. Potvrzení změny provedete stiskem tlačítka "Potvrdit".

Pro smazání uživatelského účtu klikněte na tlačítko "Odstranit účet". Po zaškrtnutí políčka, zadání platného hesla k Vašemu účtu a stisknutí tlačítka "Potvrdit", bude Váš účet v e-shopu nenávratně deaktivován. V databázi Plzeňské karty však Vaše údaje budou evidovány i nadále a jejich zneplatnění je možné pouze na zákaznických centrech.

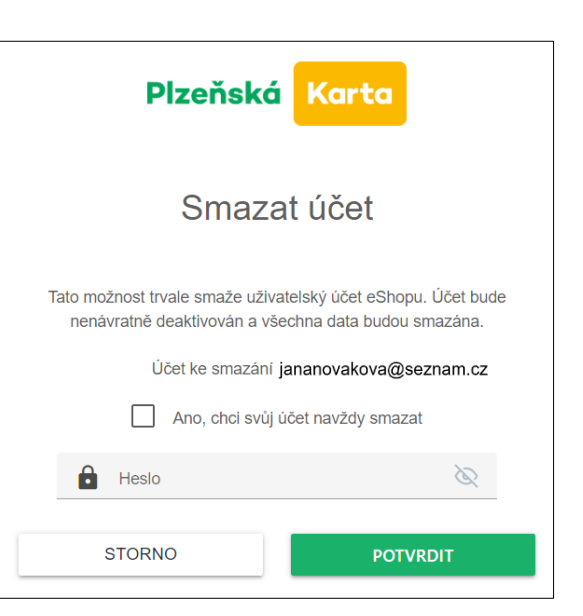

Plzeňská Karta

# 8 Objednávky dopravních karet a jejich autorizace

Po úspěšné registraci a přihlášení budete přesměrováni na stránku e-shopu s přehledem registrovaných karet, požadavků a objednávek. Na stejný přehled se dostanete odkudkoli kliknutím na tlačítko "Můj přehled" v pravé části záhlaví e-shopu.

## 8.1 Přiřazení stávající karty k účtu

Pokud chcete ke svému účtu přiřadit Vaši stávající Plzeňskou, Karlovarskou, Mariánsko-lázeňskou nebo Chebskou kartu, popř. karty Vašich rodinných příslušníků nebo bankovní kartu, klikněte na tlačítko "Přidat kartu".

| Moje karty        | Přehled karet                                                       | RTU<br>KARTU |
|-------------------|---------------------------------------------------------------------|--------------|
| Přehled požadavků | Pro autorizaci stávající karty klikněte na tlačítko "Přidat kartu". |              |
| Moje objednávky   | Pro žádost o novou kartu klikněte na "Požádat o kartu".             |              |

## V následujícím kroku zvolíte, kterou z karet chcete přiřadit.

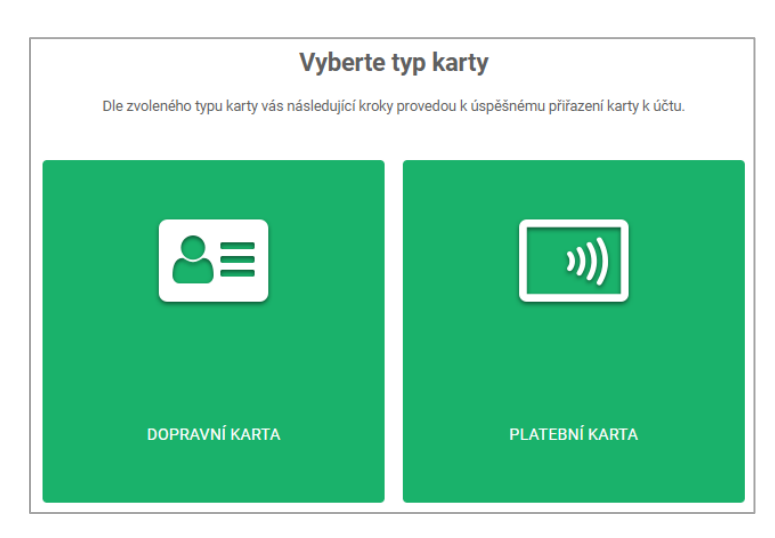

# 8.1.1 Přiřazení dopravní karty

V nově otevřeném okně zadejte tučně vytištěné číslo karty (9 číslic):

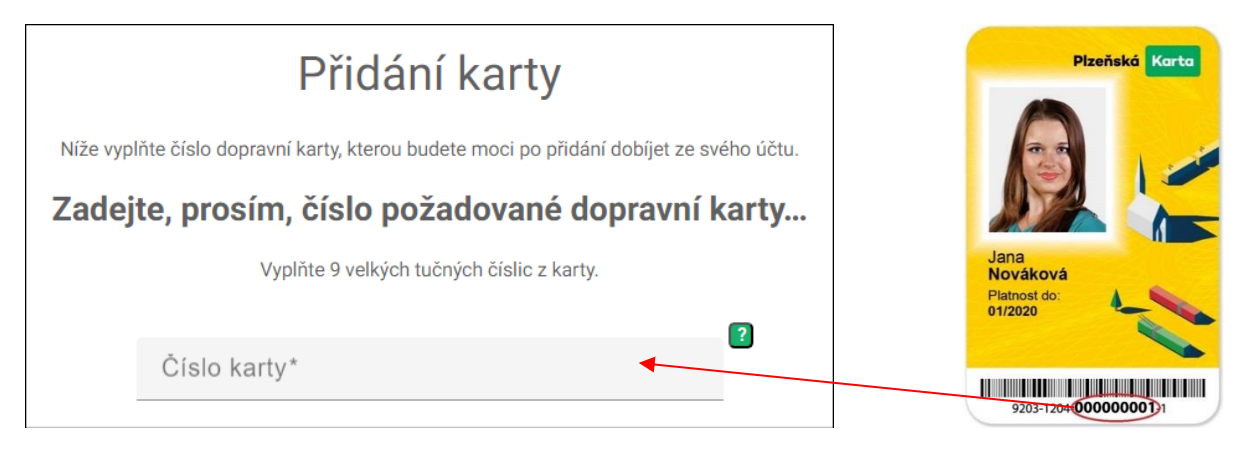

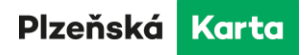

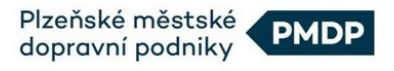

Následně klikněte na tlačítko "PŘIDAT".

Karta bude přidána k Vašemu účtu a zobrazena v přehledu karet. Ten si můžete zobrazit kliknutím na volbu "Moje karty" v nabídce v levé části stránky.

| 📞 +420 371 655 600 🕓 Pi | o - Pá 7.00 - 18.00 hod. |                |       |                      |              | I MŮJ PŘEH |                       | CZE           | • |
|-------------------------|--------------------------|----------------|-------|----------------------|--------------|------------|-----------------------|---------------|---|
| Plzeňská Karta          |                          | DOMŮ           | TARIF | OBCHODNÍ<br>PODMÍNKY | ČASTÉ DOTAZY | JAK NA TO? | Ê                     | 0 ks<br>0 Kč  |   |
| Moje karty              | Přehled karet            |                |       |                      |              |            | přidat k<br>Požádat c | ARTU<br>KARTU |   |
| Přehled požadavků       | Neautoriz                | zované karty 🔋 |       |                      |              |            |                       |               |   |
| Moje objednávky         | Název karty é            | č. xxxx31      |       |                      |              |            |                       |               | ~ |

Nově přidaná karta bude označena jako "Neautorizovaná". Pro plnohodnotné využití uživatelského účtu je po registraci nutné provést jednorázovou autorizaci dle instrukcí v následující kapitole.

#### 8.1.2 Přiřazení bankovní karty

V nově otevřeném okně klikněte na tlačítko "POKRAČOVAT". Následně budete přesměrování na platební bránu, kde zadáte údaje z bankovní karty. V bankovním účtu se zablokuje 1Kč, která se obratem vrátí na účet.

V následujícím kroku vyberete klienta, ke kterému chcete bankovní kartu přiřadit a nebo můžete vytvořit nového klienta.

| Vyberte klienta, ke kterému chcete kartu přiřadit |                                                                                                    |  |  |  |  |  |  |  |
|---------------------------------------------------|----------------------------------------------------------------------------------------------------|--|--|--|--|--|--|--|
| Kartu je možné př                                 | Kartu je možné přiřadit k existujícímu klientovi z Vašeho seznamu nebo pro kartu vytvořit nového klienta. |  |  |  |  |  |  |  |
|                                                   | *                                                                                                    |  |  |  |  |  |  |  |
|                                                   |                                                                                                    |  |  |  |  |  |  |  |
|                                                   | Jana Nováková                                                                                             |  |  |  |  |  |  |  |
|                                                   |                                                                                                    |  |  |  |  |  |  |  |
|                                                   | Vytvořit nového                                                                                           |  |  |  |  |  |  |  |
|                                                   |                                                                                                    |  |  |  |  |  |  |  |

Následně klikněte na tlačítko "PŘIDAT".

Nově přidaná karta bude automaticky označena jako "Autorizovaná", což znamená, že nejsou potřeba žádné další kroky.

#### 8.2 Autorizace

Pro plnohodnotné využití uživatelského účtu je po registraci nutné provést jednorázovou autorizaci přiřazené karty. Pokud zatím autorizace neproběhla, můžete ji u stávajících karet provést buď v zákaznických centrech (ZC) nebo s pomocí infolinky na čísle +420 371 655 600. Provedením autorizace získáte přehled o platných i neplatných kupónech časového předplatného, na všech kartách, které byly k Vašemu uživatelskému účtu přiřazeny. Budete si také moci zobrazit orientační zůstatky

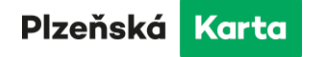

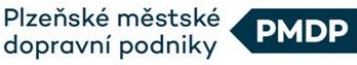

elektronických peněženek těchto karet (zůstatek se aktualizuje pouze při dobití karty u PMDP a nebo při zakoupení jízdenky ve voze MHD) a další informace o Vaší kartě.

Po ověření údajů o kartě na infolince nebo v ZC obdržíte email o nutnosti dokončení autorizace v eshopu v následujícím znění:

".....k Vašemu účtu byla přiřazena nová karta.

Nyní je třeba autorizaci této karty dokončit. To provedete vyplněním čísla karty po přihlášení do eshopu v záložce Moje karty.

Poté můžete plnohodnotně využívat všechny výhody autorizované karty (úprava osobních údajů držitele, správa kupónů apod.)....". Autorizaci dokončíte kliknutím na tlačítko "Dokončete autorizaci karty", které se objeví v obrazovce e-shopu po přihlášení k Vašemu účtu na záložce Moje karty (Přehled karet).

| <b>L</b> +420 371 655 600 <b>O</b> P | o - Pá 7.00 - 18.00 hod. |                |                     |                      |              | . I MŮJ PŘE | HLED                  | CZE 🔻           |
|--------------------------------------|--------------------------|----------------|---------------------|----------------------|--------------|-------------|-----------------------|-----------------|
| Plzeňská Karta                       |                          | DOMŮ           | TARIF               | OBCHODNÍ<br>PODMÍNKY | ČASTÉ DOTAZY | JAK NA TO?  | <b></b>               | 0 ks<br>0 Kč    |
| Moje karty                           | Přehled karet            |                |                     |                      |              |             | PŘIDAT K<br>POŽÁDAT ( | artu<br>) kartu |
| Přehled požadavků                    | Neautoriz                | zované karty 🔋 |                     |                      |              |             |                       |                 |
| Moje objednávky                      | Název karty č            | č. xxxxX31     | (i) Dokončete autor | izaci karty          |              |             |                       | ~               |

Po kliknutí se zobrazí následující formulář. Do textového pole doplňte číslo karty (9 tučně vytištěných číslic) a klikněte na tlačítko "AUTORIZOVAT". Nyní je autorizace kompletní.

|                   | Autorizace karty                                                                                                    |
|-------------------|----------------------------------------------------------------------------------------------------|
| Dokončením autori | zace karty potvrdite přířazení této karty k Vašemu eShop účtu, abyste mohli kartu spravovat.<br>Vyplňte prosím celé číslo Vaší karty. |
|                   | Nápověda čísla Vaší karty: xxxx31                                                                                                    |
| ¢                 | Celé číslo karty*                                                                                                    |
|                   |                                                                                                    |
|                   |                                                                                                    |
|                   |                                                                                                    |
|                   |                                                                                                    |
| ZRUŠIT            | AUTORIZOVAT                                                                                                    |

Po potvrzení autorizace naleznete Vaši nově přiřazenou kartu v přehledu karet po kliknutí na "Moje karty" v nabídce v levé části stránky e-shopu.

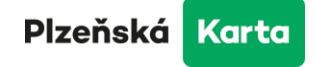

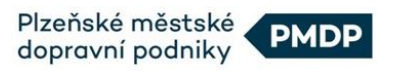

| <b>L</b> +420 371 655 600 <b>O</b> P | o - Pá 7.00 - 18.00 hod. |              |       |                      |              | 😑 MŮJ PŘEHL | ed 놀 CZE 👻                      |
|--------------------------------------|--------------------------|--------------|-------|----------------------|--------------|-------------|---------------------------------|
| Plzeňská Karta                       |                          | DOMŮ         | TARIF | OBCHODNÍ<br>PODMÍNKY | ČASTÉ DOTAZY | JAK NA TO?  | 1 ks<br>660 Kč                  |
| Moje karty                           | Přehled karet            |              |       |                      |              |             | PŘIDAT KARTU<br>POŽÁDAT O KARTU |
| Přehled požadavků                    | Jana Nov                 | áková        |       |                      |              |             | zobrazit detail klienta         |
| Moje objednávky                      | ▲= Název karty é         | 5. 100000743 |       |                      |              |             | Exp. 26. 6. 2039 🗸              |

Autorizaci není nutné provést bezprostředně po založení účtu nebo přiřazení Vašich karet. Nakupovat v e-shopu Plzeňské karty můžete již před provedením autorizace.

## 8.3 Objednávka nové karty

Chcete-li si pořídit novou kartu pro sebe nebo Vaše rodinné příslušníky, klikněte na tlačítko "Požádat o kartu".

| Moje karty        | Přehled karet                                                       |
|-------------------|---------------------------------------------------------------------|
| Přehled požadavků | Pro autorizaci stávající karty klikněte na tlačítko "Přidat kartu". |
| Moje objednávky   | Pro žádost o novou kartu klikněte na "Požádat o kartu".             |

Pro objednávku nové karty zaškrtnětě položku "Nová karta" a klikněte na tlačítko "Pokračovat".

|                        | Objednávka nové karty                                                  |
|------------------------|------------------------------------------------------------------------|
| V následu              | ujících krocích Vás provedeme objednávkou Vaší nové karty              |
|                        | Zvolte požadavek                                                       |
| Vaše karta bude připra | avena obvykle do 10 pracovních dnů, nejdéle však do 15 pracovních dnů. |
|                        | Nová karta     Pokud ještě nemáte žádnou dopravní kartu                |
| ZRUŠIT                 | POKRAČOVAT                                                             |

Vyberte typ karty, kterou chcete objednat a klikněte na příslušné tlačítko (ikonu).

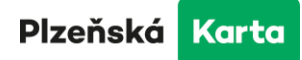

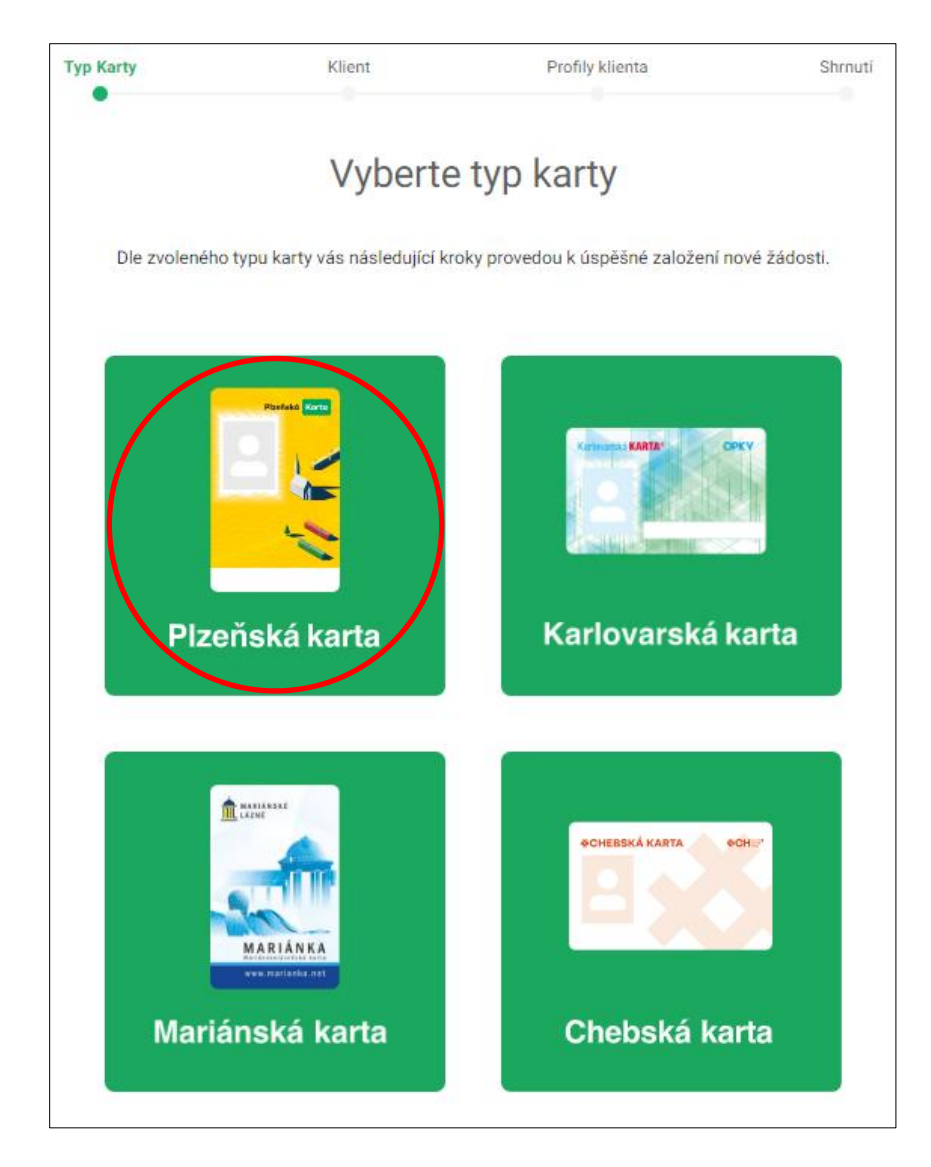

V nově otevřeném okně klikněte na "Založit nového klienta" v případě nové karty, nebo vyberte existujícího u výměny a duplikátu. Výběr potvrďte kliknutím na tlačítko "Pokračovat".

| Typ Karty      | Klient                        | Profily klienta                  | Shrnutí       |
|----------------|-------------------------------|----------------------------------|---------------|
|                | Vybert                        | e klienta                        |               |
| Zvolte klienta | a, pro kterého je karta určen | a, nebo zvolte možnost Založit n | ového klienta |
|                | Zvolte klienta*               | •                                |               |
|                | Založit nového                | klienta                          |               |
| ZRUŠIT         |                               | ZPĚT                             | POKRAČOVAT    |

Založení nového klienta provedete v následujícím formuláři.

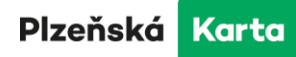

|              | Jméno*                                                 |            |
|--------------|--------------------------------------------------------|------------|
| Zmēnit       | Příjmení*                                              |            |
|              | Narození*                                              |            |
|              |                                                        |            |
| Ulice, č.p.* | Obec*                                                  |            |
| PSČ*         | Telefon*<br>+420                                       |            |
| E-mail       |                                                        |            |
| Seznámil jse | em se s <u>informacemi o zpracování osobních údajů</u> |            |
| ZRUŠIT       | ZPĚT                                                   | POKRAČOVAT |

Kliknutím na zelené tlačítko v kroužku se siluetou uživatele otevřete další okno, kde vyberete a nahrajete Vaši fotografii dle uvedených instrukcí, popř. provedete vhodný ořez. Poté stisknete tlačítko "Uložit".

| Typ Karty                                           | Klient                                                                                                    | Profily klienta                                                                                                    | Shrnutí                                                           |
|-----------------------------------------------------|----------------------------------------------------------------------------------------------------|----------------------------------------------------------------------------------------------------|-------------------------------------------------------------------|
|                                                     | Fotogra                                                                                                    | fie klienta                                                                                                    |                                                                   |
| Nahrajte, pro<br>1. Barevná<br>2. Zobraze<br>3. Zol | sím, profilovou fotografii a uprav<br>fotografie o min. rozlišení 133 x<br>ní v předním čelném pohledu tak<br>prazení v občanském oděvu, bez<br>vrtěžnonu, ichorarfii za okupica | vte její ořezovou plochu. <b>Požadavky na</b><br>173 px, která odpovídá aktuální podobě<br><, aby obličej zabíral maximální možnou<br>brýlí s tmavými skly a bez pokrývky hla | fotografii:<br>: klienta.<br>plochu.<br>vy.<br>uio známku použití |
|                                                     | 5. Fotografie musí být ve                                                                                                    | formátu JPG, JPEG, PŇG, GIF.                                                                                                    |                                                                   |
|                                                     |                                                                                                    |                                                                                                    |                                                                   |

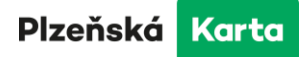

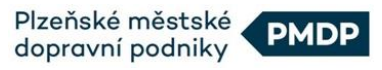

Náhled fotografie se zobrazí v kolečku u detailu klienta. Vyplňte všechna pole registračního formuláře, která jsou označena hvězdičkou (povinná pole). Prostudujte si dokument "Informace o zpracování osobních údajů" a pokud souhlasíte, zaškrtněte políčko vedle odkazu.

|                             | ZminiL                                                                                                    | Jméno*<br>Jana<br>Příjmení*<br>Nováková           |             |
|-----------------------------|----------------------------------------------------------------------------------------------------|---------------------------------------------------|-------------|
|                             |                                                                                                    | Narození*<br>2. 2. 2002                           | Ē           |
|                             | Ulice, č p.*                                                                                                    | Obec*                                             |             |
|                             | Tylova 12                                                                                                    | Plzen                                             |             |
|                             | PSČ*<br>301 00                                                                                                    | Telefon*<br>+420 123 456 789                      |             |
|                             |                                                                                                    |                                                   |             |
|                             | E-mail<br>jananovakova@seznam.cz                                                                                                    |                                                   |             |
| Přiložte<br>1. Obča         | E-mail<br>jananovakova@seznam.cz<br>Seznámil jsem se s inform<br>následující požadované doku<br>nský průkaz nebo cestovní pas                          | nacemi o zpracování osobních údajů<br>umenty: 🔹   |             |
| <b>Přiložte</b><br>1. Občar | E-mail<br>jananovakova@seznam.cz<br>Seznámil jsem se s inform<br>následující požadované doku<br>nský průkaz nebo cestovní pas<br>Požadované soubory př | umenty:<br>éetáhněte sem, nebo zv                 | volte akci: |
| Přiložte<br>1. Obča         | E-mail<br>jananovakova@seznam.cz<br>Seznámil jsem se s inform<br>následující požadované doku<br>nský průkaz nebo cestovní pas<br>Požadované soubory př | umenty:<br>retáhněte sem, nebo zv<br>ERTE SOUBORY | volte akci: |
| Přiložte<br>1. Obča         | E-mail<br>jananovakova@seznam.cz                                                                                                    | inkami pro zpracování osobních údajů              | volte akci: |

V dalším kroku je potřeba uložit naskenovaný nebo nafocený Občanský průkaz. Soubor nebo fotografii můžete v počítači buď přetáhnout do zeleně orámované oblasti nebo po kliknutí na "Vyberte soubory" najít soubor ve Vašem úložišti a potvrdit Vaši volbu.

Seznamte se prosíme s "podmínkami pro zpracování dokumentů" a pokud souhlasíte, zaškrtněte políčko vedle odkazu.

Pro potvrzení formuláře stiskněte tlačítko "Pokračovat".

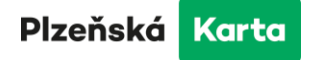

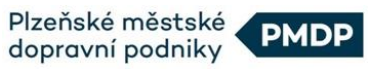

Nyní je potřeba vybrat z nabízeného seznamu Váš zákaznický profil (např. Dospělý, Student, Důchodce do 65 let, apod.) a volbu potvrdit kliknutím na profil.

| Typ Karty  | Klient                          | Profily klienta                   | Shrnutí     |
|------------|---------------------------------|-----------------------------------|-------------|
|            | Přidání klien                   | tského profilu                    |             |
| Vyberte, p | prosím, požadovanou kategorii s | levy a případně naskenujte potřeb | né doklady. |
|            |                                 |                                   |             |
|            | Zvolte profil                   | *                                 |             |
|            | Bez slevového profilu           | Î                                 |             |
|            | Dospělý                         |                                   |             |
| ZRUŠIT     | Student                         |                                   | POKRAČOVAT  |
|            | Důchodce do 65 let              |                                   |             |

Podle zvoleného profilu si systém vyžádá potřebné dokumenty, jako např. občanský průkaz, potvrzení o studiu, ISIC karta, Žákovský průkaz vydávaný Ministerstvem dopravy, rozhodnutí o přiznání starobního důchodu, potvrzení od Českého červeného kříže, průkaz ZTP nebo ZTP/P, potvrzení od ČSSZ, Rozhodnutí od Úřadu práce, atp. Dokumenty nahrajete stejným způsobem, jako v případě ukládání kopie občanského průkazu popsaného v předchozím kroku.

Poté opět zaškrtněte políčko vedle odkazu s "podmínkami pro zpracování dokumentů" a stiskněte "Pokračovat". Na následující obrazovce zkontrolujte zadané údaje a potvrďte "Vložit do košíku".

| Typ Karty       | Klient                                       | Profily klienta                                                        | Shrnutí          |
|-----------------|----------------------------------------------|------------------------------------------------------------------------|------------------|
|                 | Shrr                                         | ıutí                                                                   |                  |
|                 | Zkontrolujte, prosín                         | n, Vámi zadané údaje.                                                  |                  |
| Karta           | nte                                          | MAP PK<br>Požadovaný profil: Dospěl                                    | ý 200 Kč         |
| Pro klienta     |                                              | Jméno*                                                                 |                  |
| -               |                                              | Jana<br>Příjmení*<br>Nováková                                          |                  |
| Změnit          |                                              | Narození<br>2. 2. 2002                                                 |                  |
| Kontaktní údaje | Adresa klienta<br>Kontaktní email<br>Telefon | Tylova 12, Plzeň, 30100,<br>jananovakova@seznam.c:<br>+420 123 456 789 | z                |
| ZRUŠIT          | Z                                            | PĚT                                                                    | VLOŽIT DO KOŠÍKU |

Stránka **20** z **38** 

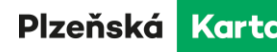

Plzeňské městské dopravní podniky

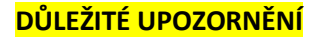

Při doložení žádosti o slevové jízdné (zákaznický profil) na tomto e-shopu, je žádost platná pro nákup předplatného na e-shopu a také pro nákup jednotlivého slevového jízdného ve vozidlech dopravců (např. PMDP, ARRIVA, ČD) v rámci IDPK. Chcete-li cestovat se slevovým profilem mimo IDPK, je nutno tento profil ještě dohrát přímo na kartu na přepážce v některém ze zákaznických center Plzeňské karty.

## 8.4 Objednávka duplikátu nebo výměny karty

Jestliže došlo ke ztrátě nebo poškození karty či potřebujete výměnu z důvodu uplynutí platnosti, přihlaste se ke svému účtu v e-shopu kliknutím na tlačítko "Přihlášení" v pravém horním rohu úvodní stránky. Po přihlášení klikněte na tlačítko "Můj přehled", které se zobrazí v tomtéž místě. Z nabídky vlevo vyberte "Moje karty" a klikněte na příslušnou kartu, ke které chcete objednat duplikát nebo výměnu. Z nabízených možností klikněte na tlačítko "Žádost o výměnu karty". V zobrazeném formuláři vyberte požadovaný úkon – duplikát nebo výměnu a v rozbalovací nabídce zvolte kartu, které se žádost bude týkat. Dále postupujte stejným způsobem jako v kapitole <u>8.3 Objednávka nové</u> karty na straně č. 16.

| Objednávka nové karty                                                                                                    |
|----------------------------------------------------------------------------------------------------|
| V následujících krocích Vás provedeme objednávkou Vaší nové karty                                                                                                    |
| Zvolte požadavek                                                                                                    |
| Vaše karta bude připravena obvykle do 10 pracovních dnů, nejdéle však do 15 pracovních dnů.                                                                                                    |
| O Duplikát - ztracená nebo zničená karta                                                                                                    |
| V případě ztráty nebo zničení Vaší karty, případně změny příjmení Vám vyrobíme náhradní kartu (duplikát), na<br>kterou převedeme zakoupené jízdní produkty z původní karty. Původní kartu zablokujeme. |
| Výměna karty z důvodu uplynutí platnosti                                                                                                    |
| V případě konce platnosti karty Vám vyrobíme kartu novou, na kterou Vám při výdeji převedeme zakoupené jízdní<br>produkty z Vaší původní karty. Při převzetí nové karty původní kartu vrátíte.         |
| Původní karta<br>Jana Nováková - 100000743 - 26. 6. 2039                                                                                                    |
|                                                                                                    |
| ZRUŠIT POKRAČOVAT                                                                                                    |

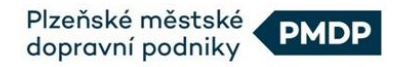

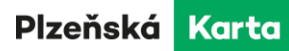

## 9 Objednávky časového předplatného

Pokud jste **registrovaný uživatel**, dobití časového kupónu provedete po přihlášení přes volbu "Moje karty". Zde se Vám zobrazí karty i mobilní telefony sloužící jako identifikátory **Virtuální Plzeňské karty**, které máte přiřazené k Vašemu účtu. U karty nebo telefonu, na který chcete dobít časový kupón, zvolte "Nákup předplatného".

| Maia kartu        | Přoblad korot                         | PŘÍDAT KARTU            |
|-------------------|---------------------------------------|-------------------------|
| моје кату         |                                       | POŽÁDAT O KARTU         |
| Přehled požadavků | Jana Nováková                         | zobrazit detail klienta |
| Moje objednávky   | ▲                                     | Exp. 26. 6. 2039 🔦      |
|                   | Číslo karty 100000743                 | VOLBY KARTY             |
|                   |                                       |                         |
|                   |                                       | ŽÁDOST O VÝMĚNU KARTY   |
|                   | Předplatné<br>Žádné předplatné        |                         |
|                   | Stav el. peněženky ke dni 28. 6. 2024 | 0 Kč                    |

Jestliže jste **anonymní uživatel**, na hlavní stránce e-shopu zvolte možnost "Nákup předplatného", kde zadáte číslo karty (9 velkých tučných číslic), na kterou chcete dobít časový kupón a klikněte na "Pokračovat".

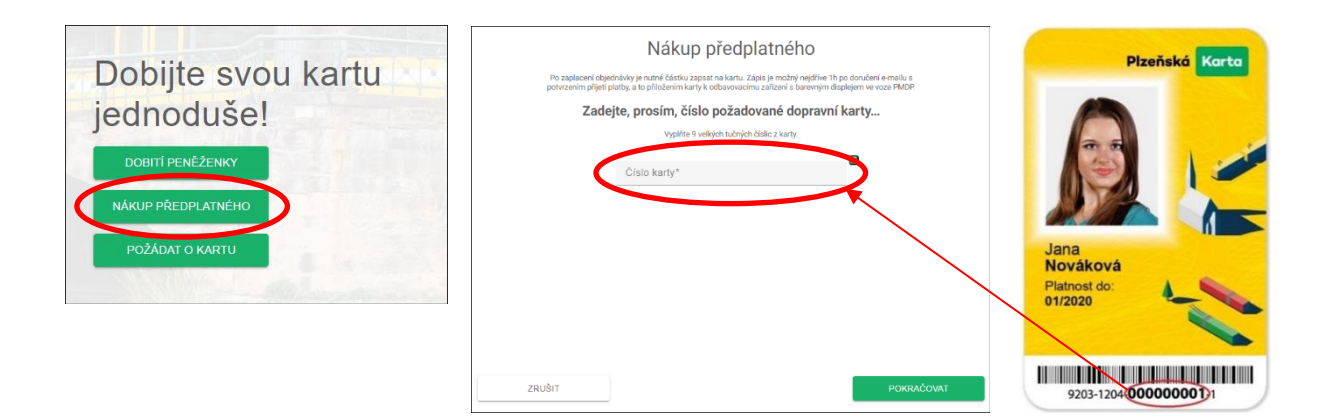

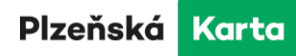

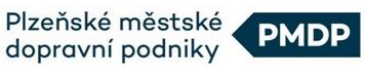

Následující postup objednání časového předplatného je společný pro všechny uživatele – registrované i anonymní.

## Výběr profilu

V nově otevřeném okně rozbalte nabídku zákaznických profilů (kategorií cestujících), které máte u konkrétní karty k dispozici nebo Vám na ně vzniká nárok na základě věku a označte jej (např. dospělý, student, důchodce, atp.). Jestliže Vám některý z profilů v nabídce chybí, požádejte si o něj postupem popsaným v kapitole <u>15.1.3 Úprava profilů klienta</u> nebo navštivte zákaznické centrum. Za správnou volbu kategorie je zodpovědný držitel karty.

| Volba tarif | u                | Volba zóny                       | Čas             | ová platnost |
|-------------|------------------|----------------------------------|-----------------|--------------|
| Ν           | lákup ča         | sového před                      | lplatného       | 0            |
|             | V tomto kroku z  | volte nejprve profil a poté tari | f předplatného. |              |
|             | Klient           | Jana Nováková                    |                 |              |
|             | Karta            | 100000743, Název karty č.        | 100000743       |              |
|             | Klientský profil |                                  | •               |              |
|             | Dospělý          |                                  |                 |              |
|             | Tarif            |                                  | ÷               |              |
|             |                  |                                  |                 |              |
|             |                  |                                  |                 |              |
| ZRUŠIT      |                  |                                  |                 |              |

## Územní platnost

V poli "Územní platnost" vyberte oblast, ve které chcete cestovat. Např. pokud budete chtít cestovat z Rokycan do Chrástu, vyberete zónu "Plzeňský kraj" a označte ji.

| Územní platnost | •        |
|-----------------|----------|
| Plzeň           | Â        |
| Plzeňský kraj   |          |
| Karlovy Vary    | I        |
| Mariánské Lázně | I        |
| Obce spoj PMDP  |          |
| IDOK            | <b>~</b> |

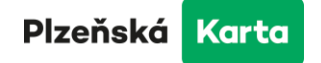

## Tarif

V dalším kroku zvolte požadovaný tarif. V uvedeném případě se nabízí pouze "1-365 dnů Vnější". Celý formulář pak potvrďte tlačítkem "Pokračovat".

| Klientský profil<br>Dospělý | Ŧ |
|-----------------------------|---|
| Územa( platnost             |   |
| Plzeňský kraj               | * |
|                             |   |
| Tarif                       | - |
| 1-365 dnů Vnější            |   |

## Volba zóny

Vyberte zóny, přes které budete jezdit. Např. pokud budete jezdit z Rokycan do Chrástu, vyberete 2 zóny, zónu 042 – Rokycany a zónu 041 - Chrást. Klikněte na tlačítko "Pokračovat".

Jestliže nevíte, přes které zóny Vaše trasa povede, ověřte si je předem na webu <u>IDPK.cz</u> nebo kliknutím na odkaz v e-shopu nad seznamem zón.

|        | Volba tarifu   |                          | Volba zóny                                                                |       | Časová platnost          |   |
|--------|----------------|--------------------------|---------------------------------------------------------------------------|-------|--------------------------|---|
|        |                | Klient<br>Karta<br>Volba | Jana Nováková<br>100000743, Název karty č. †<br>Dospělý, 1-365 dnů Vnější | 10000 | 0743                     | • |
|        | 021 - Třemošná |                          | 022 - Plasy                                                               |       | 023 - Mladotice          |   |
|        | 024 - Žihle    |                          | 025 - Hromnice                                                            |       | 026 - Dolní Bělá         |   |
|        | 027 - Manětín  |                          | 028 - Kozojedy                                                            |       | 029 - Kralovice          |   |
|        | 031 - Toužim   |                          | 032 - Tis                                                                 |       | 033 - Jesenice           |   |
|        | 034 - Rakovník |                          | 035 - Hořovice                                                            |       | 036 - Mariánské<br>Lázně |   |
|        | 037 - Blatná   |                          | 038 - Střelské Hoštice                                                    |       | 039 - Strakonice         |   |
|        | 041 - Chrást   | $\checkmark$             | 042 - Rokycansko                                                          |       | 043 - Mirošov            |   |
|        | 044 - Mýto     |                          | 045 - Radnice                                                             |       | 046 - Hlohovice          |   |
|        | 047 - Kařez    |                          | 048 - Zbiroh                                                              |       | 049 - Zvíkovec           | • |
| ZRUŠIT |                |                          | ZPĚT                                                                      |       | POKRAČOVAT               |   |

## Délka platnosti kupónu

Zvolte si délku platnosti kupónu (např. týden, měsíc, rok, apod.). Platnost můžete zadat v kalendáři, volbou počtu dnů pomocí tlačítek plus a mínus nebo napsat počet dnů ručně. Před vložením do košíku si, prosíme, pečlivě zkontrolujte všechny údaje – jméno klienta, číslo karty, parametry objednaného kupónu, jeho platnost a částku k úhradě. Poté klikněte na "vložit do košíku".

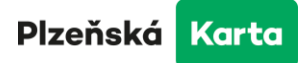

| Volba ta | rifu              | Volba zóny                   | Čas             | sová platnost    |
|----------|-------------------|------------------------------|-----------------|------------------|
| ١        | lákup časo        | ového před                   | platného        | )                |
|          | V tomto krok      | u zvolte platnost předplat   | tného.          |                  |
|          | Klient Jana       | Nováková                     |                 |                  |
|          | Karta 10000       | 00743, Název karty č. 100    | 000743          |                  |
|          | Volba Dospe       | ělý, 1-365 dnů Vnější, 041   | - Chrást, 042 - |                  |
|          | кокус             | ansko                        |                 |                  |
|          | 16. 7. 2024       |                              | Ē               |                  |
|          | Celkový počet dnů | -                            | 31 +            |                  |
|          | 15. 8. 2024       |                              |                 |                  |
|          | Délka p<br>Cena   | latnosti 31<br>celkem 660 Kč |                 | Ļ                |
| ZRUŠIT   |                   | ZPĚT                         |                 | VLOŽIT DO KOŠÍKU |

V koši se Vám zobrazí objednávaný předplatný kupón, který jste nadefinovali v předchozích krocích.

| Potvrzení | objednávky l                                                 | Platební údaje                                                        | Shrnutí              | Doko       | nčení objednávky |
|-----------|--------------------------------------------------------------|-----------------------------------------------------------------------|----------------------|------------|------------------|
|           |                                                              | Můj k                                                                 | ošík                 |            |                  |
|           | Položka                                                      |                                                                       |                      |            | Cena             |
| Ē         | <b>Nákup kup</b><br>1-365 dnů \<br>Dospělý, zč<br>16.07.2024 | <b>ónu</b> , karta: 100000743<br>/nější<br>ny: 41, 42<br>- 15.08.2024 |                      |            | 660 Kč 📋         |
|           | Cena celke                                                   | m                                                                     |                      |            | 660 Kč 📋         |
|           |                                                              | ✓ Souhlasím s <u>ob</u>                                               | ichodními podmínkami |            |                  |
|           | ZPĚT K NÁKUPU                                                |                                                                       |                      | DALŠÍ KROK |                  |

Přidávat můžete další položky, jako např. další kupóny pro jiné zóny, jiné karty nebo klienty, případně dobíjet kredit na elektronickou peněženku. Vše se Vám bude shromažďovat v nákupním koši a jakmile budete mít objednávku kompletní, přejděte k nastavení způsobu úhrady a provedení platby dle kapitoly č. <u>12 Způsob platby</u>

#### **DŮLEŽITÉ UPOZORNĚNÍ**

Jestliže jste zakoupili předplatné pro DPKV, MDML nebo Cheb, je nutné jej zapsat na kartu validovat. Zápis je možný nejdříve 1h po doručení e-mailu s potvrzením přijetí platby, a to přiložením karty k odbavovacímu zařízení s barevným displejem ve voze, nebo na prodejních místech. V případě nákupu předplatného pro MHD Plzeň nebo IDPK není validace potřeba.

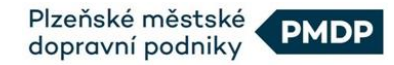

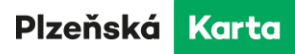

## 10 Dobití elektronické peněženky

Pokud jste **registrovaný uživatel**, dobití elektronické peněženky provedete po přihlášení přes volbu "Moje karty". Zde se Vám zobrazí karty, které máte přiřazené k Vašemu účtu. U karty, na kterou chcete dobít elektronické peníze, zvolte "Dobití peněženky".

| Moje kartv        | Přohla | ad karet                       |                    | PŘIDAT KARTU            |
|-------------------|--------|--------------------------------|--------------------|-------------------------|
| moje karty        | TTCHIC |                                |                    | POŽÁDAT O KARTU         |
| Přehled požadavků | ۲      | Jana Nováková                  |                    | zobrazit detail klienta |
| Moje objednávky   | 23     | Název karty č. 100000743       |                    | Exp. 26. 6. 2039 🔦      |
|                   |        | Číslo karty                    | 100000743          | VOLBY KARTY             |
|                   |        |                                |                    | DOBITÍ PENĚŽENKY        |
|                   |        |                                |                    | NÁKUP PŘEDPLATNÉHO      |
|                   |        |                                |                    | ŽÁDOST O VÝMĚNU KARTY   |
|                   |        | Předplatné<br>Žádné předplatné |                    |                         |
|                   |        | Laurio prospiatito             |                    |                         |
|                   |        | Stav el. peněženky             | ke dni 28. 6. 2024 | 0 Kč                    |

V dalším okně jednoduše napiště částku, kterou chcete na kartu dobít a klikněte na "Vložit do košíku".

| Dobití elektronické peněženky                                                                                                    |                                                                   |  |  |  |  |
|----------------------------------------------------------------------------------------------------|-------------------------------------------------------------------|--|--|--|--|
| Po zaplacení objednávky je nutné částku zapsat na kartu. Zápis je možný nejdříve 1h po doručení e-mailu s<br>potvrzením přijetí platby, a to přiložením karty k odbavovacímu zařízení s barevným displejem ve voze PMDP. |                                                                   |  |  |  |  |
| Z                                                                                                    | Zadejte, prosím, údaje pro dobití                                 |  |  |  |  |
|                                                                                                    | Klient Jana Nováková<br>Karta 100000743, Název karty č. 100000743 |  |  |  |  |
|                                                                                                    | Částka* Kč                                                        |  |  |  |  |
|                                                                                                    |                                                                   |  |  |  |  |
|                                                                                                    |                                                                   |  |  |  |  |
|                                                                                                    |                                                                   |  |  |  |  |
| ZRUŠIT                                                                                                    | VLOŽIT DO KOŠÍKU                                                  |  |  |  |  |

Pokud jste **anonymní uživatel**, na hlavní stránce e-shopu zvolte možnost "dobití peněženky", kde zadáte své číslo karty (9 tučně vytištěných číslic) a částku, kterou chcete dobít. Vše pak potvrďte kliknutím na "Pokračovat".

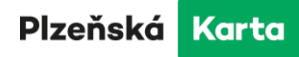

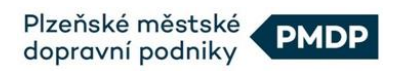

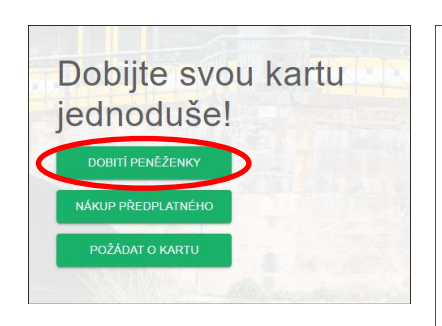

| De                                               | obití elektronické peněženky                                                                                                    |                      | Pizei                   | ňská Karta |
|--------------------------------------------------|----------------------------------------------------------------------------------------------------|----------------------|-------------------------|------------|
| Po zaplacení objedná<br>potvrzením přijetí platě | rky je nutné částku zapsat na kartu. Zápis je možný nejdříve 1h po doručení e<br>y, a to přiložením karty k odbavovacímu zařízení s barevným displejem ve vo | rmailu s<br>ze PMDP. | -                       |            |
|                                                  | Zadejte, prosím, údaje pro dobití                                                                                                    |                      |                         |            |
| Opište všech 9 čísli                             | čísla karty tak, jak je vytištěno na Vaší dopravní kartě a následně částku pro                                                                               | dobití.              | 20                      |            |
|                                                  | Císlo karty*                                                                                                    |                      |                         |            |
|                                                  | Cástka* Kč                                                                                                    |                      | DR. 105 M               |            |
|                                                  |                                                                                                    |                      | Jana<br>Nováková        |            |
|                                                  |                                                                                                    |                      | Platnost do:<br>01/2020 | -          |
|                                                  |                                                                                                    |                      |                         |            |
|                                                  |                                                                                                    | _                    |                         |            |
| ZRUŠIT                                           | v                                                                                                    | LOŽIT DO KOŠÍKU      | 9203-12040000           | 0000010    |

Další postup je totožný s nákupem časového kupónu – zkontrolujte Váš nákup, případně přidejte nebo odeberte položky v košíku a pokračujte k platbě.

Úhradu objednávky provedete postupem, který je popsán v bodě <u>12 Způsob platby</u>.

## DŮLEŽITÉ UPOZORNĚNÍ

Po zaplacení objednávky je nutné částku zapsat na kartu. Zápis je možný nejdříve 1h po doručení e-mailu s potvrzením přijetí platby, a to přiložením karty k odbavovacímu zařízení s barevným displejem ve voze nebo na prodejních místech.

## 11 Potvrzení objednávky, způsob doručení

## 11.1 Obsah košíku

Po přihlášení do e-shopu klikněte vpravo v horním menu na tlačítko s ikonou nákupního koše/tašky. V nově zobrazeném okně uvidíte obsah košíku spolu se základními parametry objednávaných položek. V e-shopu je možné objednat více položek najednou, vše shromáždit do košíku a pak jednorázově uhradit platební kartou nebo bankovním převodem. Na stránce "Můj košík" si můžete zkontrolovat Vaši objednávku/objednávky a pokud všechny položky odpovídají Vašim požadavkům, klikněte na tlačítko "Další krok".

V případě, že chcete některé z objednaných položek stornovat, klikněte na ikonku popelnice vedle konkrétní položky v seznamu. Chcete-li vymazat celý obsah nákupního koše, klikněte na popelnici v řádku "Cena celkem". Pokud chcete před platbou přidat další položky do objednávky, klikněte na tlačítko "Zpět k nákupu".

## 11.2 Potvrzení objednávky

## 11.2.1 Nová karta, duplikát, výměna

V případě objednávky karty/karet zde najdete informace o typu karty, pro jakého klienta je karta určena a jaký má být na kartě nahrán zákaznický profil, popř. slevový profil. Pokračovat můžete

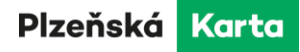

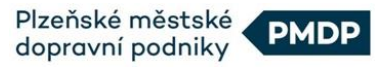

potvrzením Obchodních podmínek a kliknutím na tlačítko "Další krok", nebo pokračovat v nákupu tlačítkem "Zpět k nákupu" a popsaným způsobem přidat další objednávky karet do košíku.

Upozorňujeme, že dokud nebudete mít novou kartu vyrobenou a autorizovanou, není možné v jedné objednávce nakoupit na tuto kartu zároveň předplatný kupón ani dobít elektronickou peněženku.

| Potvrzení objednávky | Způsob doručení                                   | Platební údaje                           | Shrnutí    | Dokončení objednávky |
|----------------------|---------------------------------------------------|------------------------------------------|------------|----------------------|
|                      |                                                   | Můj košík                                |            |                      |
|                      | Položka                                           |                                          |            | Cena                 |
| ٤≡                   | <b>Objednávka karty</b> ,<br>Pro klienta: Jana No | typ: MAP PK<br>váková                    |            | 200 Kč               |
|                      | Cena celkem                                       |                                          |            | 200 Kč 📋             |
|                      | (                                                 | Couhlasim s <u>obchodními podmínkami</u> |            |                      |
|                      | ZPĚT K NÁKUPU                                     |                                          | DALŠÍ KROK |                      |

V následujícím kroku zvolte Způsob doručení. Na výběr máte doručení na adresu Českou poštou nebo osobní vyzvednutí v některém ze zákaznických center.

| Potvrzení objednávky | Způsob doručení                      | Platební údaje                                    | Shrnutí                    | Dokončení objednávky |
|----------------------|--------------------------------------|---------------------------------------------------|----------------------------|----------------------|
|                      |                                      | Způsob doručení                                   |                            |                      |
|                      | Vybert                               | e, prosím, požadovaný způsob doru                 | učení.                     |                      |
|                      | U výměny karty zvolte vž             | dy pouze osobní vyzvednutí! Půvo                  | dní kartu je nutné vrátit. |                      |
| 0                    | Doručení na ac<br>Karta Vám přijede  | iresu - Česká pošta<br>poštou                     | 30 Kč                      |                      |
| (                    | Osobní vyzved<br>Karta bude připrav  | <b>nutí</b><br>rena k vyzvednutí na konkrétním vý | 0 Kč<br>idejním místě.     |                      |
|                      | Jméno a příjn<br>Jana Nová<br>Ulice* | <sup>není*</sup><br>iková                         |                            |                      |
|                      | Plzeň<br>Plzeň<br>901 00             |                                                   |                            |                      |
|                      | Telefon*<br>+420 123                 | 456 789                                           |                            |                      |
|                      | E-mail*<br>jananovak                 | ova@seznam.cz                                     |                            |                      |
| ZRUŠIT               |                                      | ZPĚT                                              | P                          | OKRAČOVAT            |

V případě osobního vyzvednutí vyberte z nabízených poboček tu, která Vám nejvíce vyhovuje. Po jejím potvrzení se zobrazí otevírací hodiny, kdy můžete kartu vyzvednout. Klikněte na tlačítko "Pokračovat".

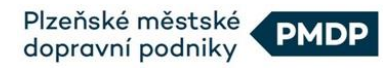

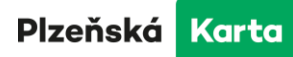

| Potvrzení objednávky   | Způsob doručení                                  | Platební údaje                                                                        | Shrnutí                  | Dokončení objednávky |
|------------------------|--------------------------------------------------|---------------------------------------------------------------------------------------|--------------------------|----------------------|
|                        |                                                  | Způsob doručení                                                                       |                          |                      |
|                        | Vyb                                              | erte, prosím, požadovaný způsob doruče                                                | ení.                     |                      |
|                        | U výměny karty zvolte                            | vždy pouze osobní vyzvednutí! Původní                                                 | í kartu je nutné vrátit. |                      |
| 0                      | Oručení na<br>Karta Vám přije                    | adresu - Česká pošta<br>de poštou                                                     | 30 Kč                    |                      |
| ۲                      | Osobní vyzv<br>Karta bude přip                   | <b>ednutí</b><br>ravena k vyzvednutí na konkrétním výde                               | 0 Kč<br>njním místě.     |                      |
|                        | Zvolte výd<br>Plzeň, Z                           | ejnímisto*<br>Zákaznické centrum PMDP, a.s., D                                        | eni 🎽                    |                      |
| Provozní dob<br>ZRUŠIT | Plzeň, Z<br>pa: Po 7:00 - 18:0<br>Plzeň, Z<br>12 | Zákaznické centrum PMDP, a.s.,<br>vo nábřeží 12<br>Zákaznické centrum, Klatovská tříd | a 12:00, Ne + Svátek ZAV | ŘENO                 |
|                        | Plzeň, Z<br>12                                   | Zákaznické centrum, Klatovská tříd                                                    | la                       |                      |

NOVÁ KARTA - bude připravena k vyzvednutí za 10 pracovních dnů na vybraném výdejním místě, případně do 15 pracovních dnů bude doručena poštou na zvolenou adresu doručení.

VÝMĚNA KARTY - bude připravena k vyzvednutí za 10 pracovních dnů na vybraném výdejním místě.

DUPLIKÁT KARTY - bude připraven k vyzvednutí na výdejním místě v Plzni za 2 pracovní dny a na kterémkoli jiném výdejním místě za 10 pracovních dnů, případně do 10 pracovních dnů bude doručen poštou na zvolenou adresu doručení.

Informace k vyzvednutí karty přijde i na uvedený e-mail.

## **11.2.2** Předplatné kupóny, dobíjení elektronické peněženky

Potvrzení objednávky předplatných kupónů a dobíjení elektronických peněz probíhá stejným způsobem jako nákup nové karty, duplikátu či výměny karty, jen neobsahuje volby "Způsob doručení" a "Výdejní místo".

| Potvrzení objednávl | ky Platební údaje                                                                                              | Shrnutí               | Dokončení objednávky |
|---------------------|----------------------------------------------------------------------------------------------------|-----------------------|----------------------|
|                     | Můj k                                                                                                    | κοšík                 |                      |
|                     | Položka                                                                                                    |                       | Cena                 |
|                     | <b>Nákup kupón</b> u, karta: 100000743<br>1-365 dnů Vnější<br>Dospělý, zóny: 41, 42<br>01.07.2024 - 31.07.2024 |                       | 660 Kč 📋             |
|                     | <b>Nákup kupónu</b> , karta: 100000743<br>1-365 dnů Plzeň<br>Dospělý, zóny: 1<br>01.07.2024 - 31.07.2024       |                       | 560 Kč 📋             |
| 8                   | Dobití peněženky, karta: 1000007                                                                               | 43                    | 500 Kč 📋             |
|                     | Cena celkem                                                                                                    |                       | 1 720 Kč 📋           |
|                     | Souhlasim s g                                                                                                  | obchodnimi podminkami |                      |
|                     | ZPĚT K NÁKUPU                                                                                                  | DALŠ                  | Í KROK               |

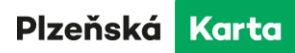

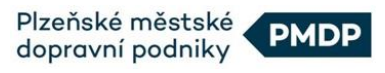

## **12 Způsob platby**

Důležitým krokem k úspěšnému dokončení objednávky je zvolení vhodného způsobu platby. V eshopu Plzeňské karty máte možnost provést úhradu platební kartou on-line nebo bankovním převodem.

V případě, že pracujete jako **anonymní uživatel**, při volbě způsobu platby musíte uvést Vaši **emailovou adresu**, na kterou Vám bude zasláno oznámení o přijetí objednávky a po uhrazení nákupu také potvrzení o platbě.

Pokud zadáváte objednávku jako **registrovaný uživatel**, bude Vám potvrzení o přijetí objednávky odesláno na e-mailovou adresu, se kterou jste do systému přihlášeni.

## 12.1 Výběr způsobu platby

Po kontrole položek v nákupním košíku přecházíte na výběr způsobu platby.

Nyní prosím vyberte, zda provedete platbu kartou on-line nebo bankovním převodem. V případě převodu může být částka připsána až za dva pracovní dny.

| Potvrzení objednávky | Způsob doručení | Platební údaje<br>●                    | Shrnuti | Dokončení objednávky |
|----------------------|-----------------|----------------------------------------|---------|----------------------|
|                      | Zv              | olte prosím způsob platb               | у       |                      |
|                      |                 | VISA () Kartou online                  |         |                      |
|                      |                 | Bankovním převodem                     |         |                      |
|                      |                 | Budete přesměrováni na platební bránu. |         |                      |
|                      |                 |                                        |         |                      |
| ZRUŠIT               |                 | ZPĚT                                   |         | DALŠÍ KROK           |

Klikněte na tlačítko "Další krok" a zobrazí se Vám okno se shrnutím Vaší objednávky.

## 12.1.1 Platba bankovní kartou on-line

Zkontrolujte všechny položky objednávky, způsob vyzvednutí, způsob platby a uvedené ceny. Je-li vše v pořádku, pokračujte stiskem tlačítka "Přejít k platbě".

| Potvrzení objednávky | Způsob doručení                              | Platební údaje                                    | Shrnutí             | Dokončení objednávky |
|----------------------|----------------------------------------------|---------------------------------------------------|---------------------|----------------------|
|                      |                                              | Shrnutí                                           |                     |                      |
|                      | Položka                                      |                                                   |                     | Cena                 |
| A=                   | <b>Objednávka kar</b> t<br>Pro klienta: Jana | y, typ: MAP PK<br>Nováková                        |                     | 200 Kč               |
| Způsob doručení      | Doprava: C<br>Plzeň, Záka                    | lsobní vyzvednutí<br>znické centrum PMDP, a.s., D | )enisovo nábřeží 12 | Zdarma               |
| Způsob platby        | VISA 🌑 Karto                                 | u online                                          |                     | Zdarma               |
|                      | Celkem k úhr                                 | adĕ                                               |                     | 200 Kč               |
| ZRUŠIT               |                                              | ZPĚT                                              |                     | PŘEJÍT K PLATBĚ      |

Stránka **30** z **38** 

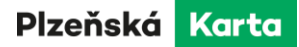

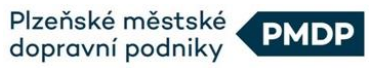

Nyní budete přesměrováni na platební bránu ČSOB, kde po vyplnění údajů standardním způsobem platbu potvrdíte. Po úspěšné platbě bude zobrazeno potvrzení a odeslán e-mail na registrovanou adresu.

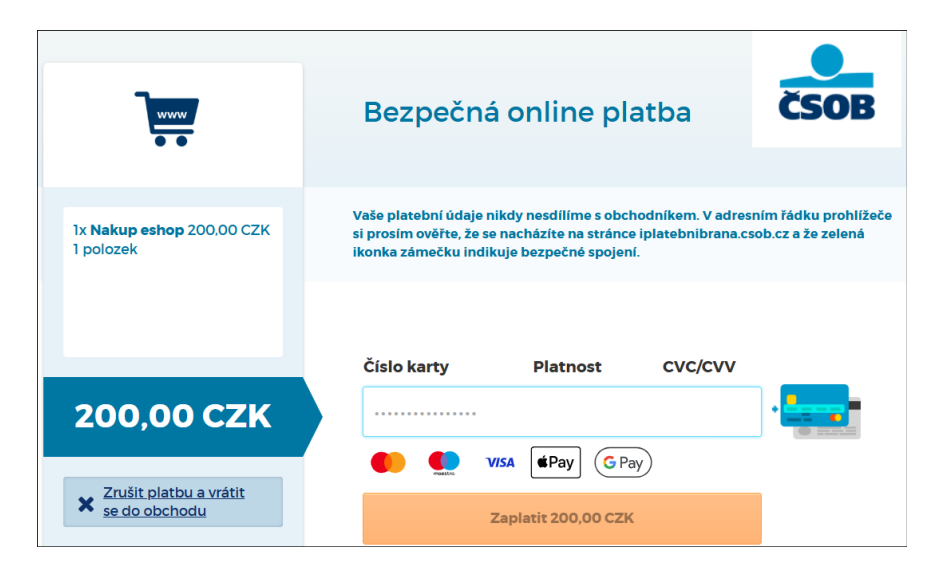

## 12.1.2 Platba bankovním převodem

V případě platby bankovním převodem se po kliknutí na "Přejít k platbě" zobrazí stránka s informacemi pro zadání platby – číslo účtu, variabilní symbol a částka. Na stránce naleznete také QR kód, který všechny tyto údaje obsahuje, můžete jej načíst mobilním telefonem a z bankovní aplikace okamžitě provést platbu.

Objednávka bude považována za uhrazenou až po připsání odpovídající částky na účet PMDP, a.s., což může v případě platby převodem trvat až 2 pracovní dny. Ani okamžitá platba neznamená, že je Vaše objednávka ihned uhrazena. Je důležité vyčkat na potvrzení o úspěšné platbě, které Vám bude doručeno na e-mail uvedený v registraci. Před obdržením tohoto potvrzení není objednané předplatné v platnosti a není možné s ním cestovat.

Nebude-li částka připsána na účet PMDP a.s. do 6 pracovních dnů, bude objednávka stornována.

## 13 Dokončení objednávky

## 13.1 Potvrzení objednávky e-mailem

Po uskutečnění platby obdržíte do Vaší e-mailové schránky potvrzení objednávky. Kromě výpisu objednaných položek a jejich cen, naleznete ve zprávě také podrobné instrukce pro validaci karty, dobití předplatných kupónů a dobití elektronické peněženky.

V případě objednávky nové karty bude pro Vás připravena k vyzvednutí za 10 pracovních dnů na vybraném výdejním místě, případně do 15 pracovních dnů bude doručena poštou na zvolenou adresu doručení.

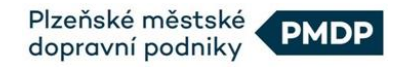

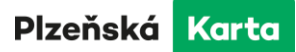

## 13.2 Přehled objednávek a doklad o nákupu

Registrovaní uživatelé mohou své požadavky a nákupy na e-shopu sledovat po přihlášení a kliknutí na tlačítko "Můj přehled" v pravém horním rohu stránky. Z nabídky máte možnost volit mezi zobrazením Vašich karet, "Přehledu požadavků" nebo "Přehledu objednávek".

V přehledu požadavků získáte informace o Vámi zadaných požadavcích přes e-shop a stav, ve kterém se požadavek aktuálně nachází.

| Moje karty        | Zadané požadavi                     | ky .                                            |                           |              |
|-------------------|-------------------------------------|-------------------------------------------------|---------------------------|--------------|
| Přehled požadavků | <b>223</b><br>26. 06. 2024 08:12:09 | Výroba a doručení karty<br>Klient Jana Nováková |                           | Zpracováno   |
| Moje objednávky   |                                     |                                                 | Transakce na stránku 20 💌 | Strana 1 < > |

V přehledu "Moje objednávky" uvidíte Vámi zadané objednávky v e-shopu a stav jejich úhrady. Chcete-li zobrazit detaily konkrétní objednávky, klikněte kamkoli v dané řádce.

| Moje karty        | Přehled mých objednávek                   | Ξ       |
|-------------------|-------------------------------------------|---------|
| Přehled požadavků | 218<br>26. 06. 2024 08:10:38 Zaplaceno 22 | '0 Kč > |
| Moje objednávky   | Transakce na stránku 🛛 20 💌 Strana 1 🔍    | >       |

Kromě čísla objednávky a data vytvoření se v detailech dozvíte také její stav a rozpis položek včetně jejich cen. Kliknutím na tlačítko "Stáhnout PDF" získáte účtenku k provedenému nákupu. Doklad je k dispozici pouze pro zaplacené objednávky.

| Moje karty        | Detail vybrané objec               | lnávky                                                                                                    | ZAVŘÍT       |
|-------------------|------------------------------------|----------------------------------------------------------------------------------------------------|--------------|
| Přehled požadavků |                                    |                                                                                                    |              |
| Moje objednávky   | Číslo objednávky                   | 218                                                                                                    | STÁHNOUT PDF |
| Detail objednávky | Datum vytvoření                    | 26. 06. 2024 08:10:38                                                                                          |              |
|                   | Stav objednávky                    | Zaplaceno                                                                                                    |              |
|                   | Cena s DPH                         | 220 Kč                                                                                                    |              |
|                   | DPH 21%                            | 38,18 Kč                                                                                                    |              |
|                   |                                    |                                                                                                    |              |
|                   | Požadavky                          |                                                                                                    |              |
|                   | <b>87272</b> 26. 06. 2024 08:12:09 | Doprava<br>Zaplaceno                                                                                           | 50 Kč        |
|                   | 87271<br>26. 06. 2024 08:12:09     | <b>Objednávka karty</b> , typ: MAP PK<br>Pro klienta: Jana Nováková<br>Požadovaný profil: Dospělý<br>Zaplaceno | 170 Kč       |

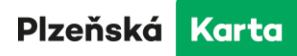

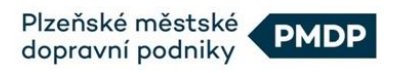

## 13.3 Výroba karty a její autorizace

Vaše nová karta je vyrobena a můžete si ji vyzvednout na zvoleném výdejním místě nebo očekávat její doručení poštou v okamžiku, kdy:

- v "Přehledu objednávek" má objednávka příznak "Zaplaceno"
- v "Přehledu požadavků" se změní stav u konkrétní objednávky z "Čeká na schválení" na stav "Zpracováno"
- na záložce "Moje karty" uvidíte Vaši novou kartu v následující podobě

| Moje karty        | Přehled karet                                        | PŘÍDAT KARTU<br>POŽÁDAT O KARTU |
|-------------------|------------------------------------------------------|---------------------------------|
| Přehled požadavků | Neautorizované karty 💈                               |                                 |
| Moje objednávky   | A Sev karty č. xxxx43 (i) Dokončete autorizaci karty | ~                               |

Ještě než Vaši novou kartu poprvé použijete, nebo na ni budete chtít nakoupit předplatné kupóny či dobít elektronickou peněženku, doporučujeme dokončit její autorizaci.

Klikněte na zelený text "Dokončete autorizaci karty" a pokračujte podle instrukcí v kapitole <u>8.2</u> <u>Autorizace</u>.

Po úspěšné autorizaci se v přehledu zobrazí karta v následující podobě:

| Moje karty        | Přehled karet              | PŘIDAT KARTU<br>POŽÁDAT O KARTU |
|-------------------|----------------------------|---------------------------------|
| Přehled požadavků | Jana Nováková              | zobrazit detail klienta         |
| Moje objednávky   | ▲ Název karty č. 100000743 | Exp. 26. 6. 2039 🗸              |

Nyní můžete Vaši kartu aktivně používat a spravovat:

- objednávat předplatné kupóny (kapitola č. 9 Objednávky časového předplatného)
- dobíjet elektronické peníze (kapitola č. 10 Dobití elektronické peněženky)
- editovat některé její údaje (kapitola č. 15.2.1 Volby karty)

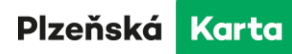

# 14 Validace nákupu

Po provedení nákupu v e-shopu je potřeba v některých případech provést **validaci**, tj. zápis nakoupeného a již zaplaceného časového kupónu nebo elektronické hotovosti do paměti karty. Takový zápis lze provést pouze kontaktem karty se zařízením, které má přístup k databázi systému Plzeňská karta.

## Od 1.3. 2025 dochází ke změnám ve validaci.

## Validace není vyžadována:

 - jestliže uživatel Plzeňské karty nebo jejích mutací (Karlovarská, Mariánskolázeňská, Chebská) nakupuje předplatné kupóny pro MHD Plzeň a pro prostředky veřejné dopravy v rámci IDPK.

Transakce budou platné **po 1 hodině** od jejich provedení a cestující bude následně oprávněn k cestování prostředky veřejné dopravy.

## Povinnost validace zůstává pro následující situace:

- dobíjení elektronických peněz na Plzeňskou kartu
- nákup předplatných kupónů pro MHD Karlovy Vary

Validaci lze provést na:

- vozidlových terminálech typu CVP (typ s barevným displejem, který akceptuje platbu bankovní kartou). Validaci ve vozidle lze provést **nejdříve 1 hodinu poté**, co obdržíte e-mail s potvrzením o přijetí platby.
- prodejních místech PMDP, IDPK, DPKV, MDML a DPCH

## 14.1 Postup validace na terminálu CVP

Při validaci na terminálu CVP ve vozidle přiložte kartu, pro kterou byla transakce v e-shopu provedena, k terminálu a vyčkejte. **Kartu ponechte přiloženu až do konce operace.** 

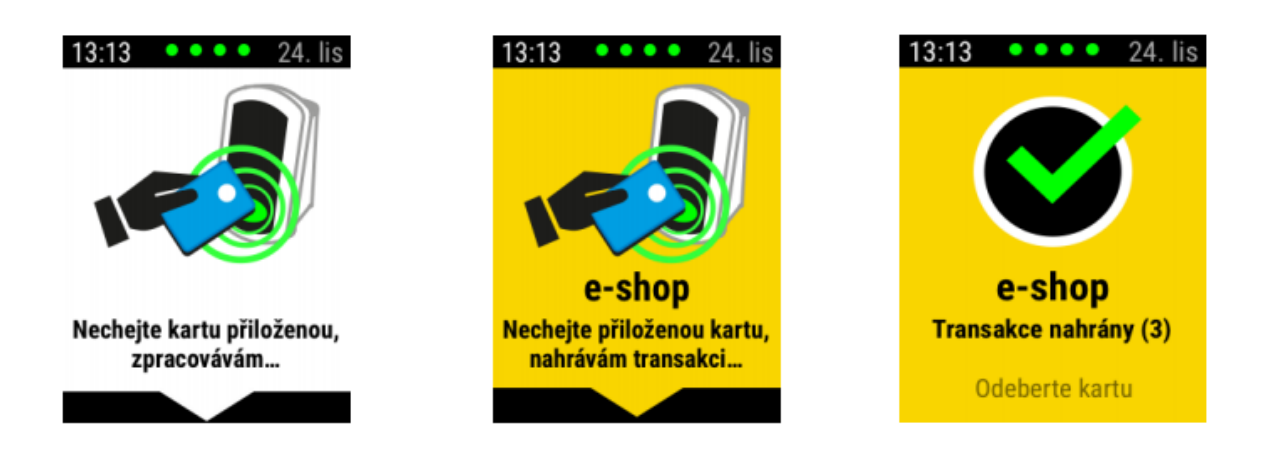

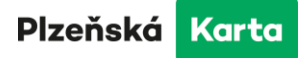

Terminál uloží transakci na kartu a zobrazí hlášení o úspěšné operaci.

Po úspěšném provedení validace se terminál vrátí do základní obrazovky.

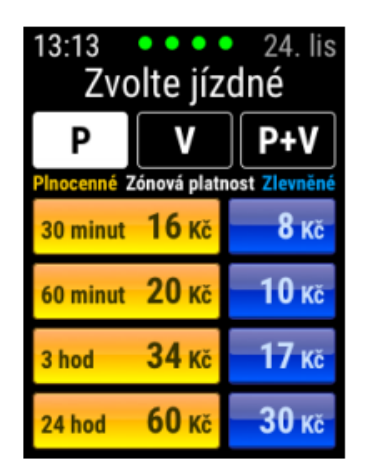

V případě, že některá transakce není validována správně, terminál vyzve k opakovanému přiložení karty.

| 13:13 • • • • ×                                     | 13:13 • • • • X                                 |  |
|-----------------------------------------------------|-------------------------------------------------|--|
| Nastaly komplikace                                  | Nastaly komplikace                              |  |
| Kupón 3 – CHYBA                                     | Kupón 2 – NAHRÁNO                               |  |
| Platnost: 05.03.16 - 31.05.16                       | Platnost: 20.08.16 - 29.08.16                   |  |
| Zóny: 1, 3, 12                                      | Zóny: 1, 3, 12                                  |  |
| Chyba zapisu, zkuste opakovat                       | Kupén 2 – NAHRÁNO                               |  |
| <b>Dobití EP – NAHRÁNO</b><br>Celková částka 100 Kč | Platnost: 20.09.16 - 31.09.16<br>Zóny: 1, 3, 12 |  |
| 1 Informace o kartě                                 | <i>i</i> Informace o kartě                      |  |
| 1/2 Další stránka 🕨                                 | 2/2  Předchozí stránka…                         |  |

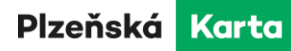

# 15 Správa klientů, profilů a karet

## 15.1 Detail klienta

Kliknutím na zelený řádek se jménem se Vám zobrazí stránka s detaily zvoleného klienta, názvem a platností jeho profilu a jeho aktuální stav. Máte možnost zde provádět další operace jako např. přiřadit klienta k jinému účtu, editovat údaje o klientovi nebo upravovat Vaše profily.

| Moje karty                                             | Detail zvoleného | o klienta                                       |                                                                           | ZAVŘÍT                 |
|--------------------------------------------------------|------------------|-------------------------------------------------|---------------------------------------------------------------------------|------------------------|
| Detail klienta<br>Přehled požadavků<br>Moje objednávky |                  | Jméno<br>Narození                               | <b>Jana Nováková</b><br>2. 2. 2002                                        | PŘIŘADIT K JINÉMU ÚČTU |
|                                                        |                  | Ulice, ĉ.p.<br>Obec<br>PSČ<br>Telefon<br>E-mail | Tylova 12<br>Pizeň<br>30100<br>+420 123 456 789<br>jananovakova@seznam.cz | UPRAVIT ÚDAJE          |
|                                                        |                  | Název profilu                                   | Platnost od-do                                                            | Stav                   |
|                                                        |                  | Dospělý                                         | 26. 6. 2024 1. 2. 2101                                                    | Aktivní                |
|                                                        |                  |                                                 |                                                                           | UPRAVIT PROFILY        |

## 15.1.1 Přiřazení klienta k jinému účtu

K této editaci se dostanete kliknutím na tlačítko "Přiřadit k jinému účtu". V následujícím okně zadejte e-mailovou adresu účtu, na který bude převedena správa tohoto klienta a jeho karet. Potvrďte kliknutím na tlačítko "Odeslat".

| Přiřadit klienta k jinému účtu                                                                     |
|----------------------------------------------------------------------------------------------------|
| Zadejte prosím e-mailovou adresu účtu, na který bude převedena správa tohoto klienta a jeho karet. |
| ➡ Převést na účet (e-mail)*                                                                        |
| Chcete i nadále spravovat tohoto klienta ze svého účtu?                                            |
| ANO, spravovat     NE                                                                              |
|                                                                                                    |
|                                                                                                    |
|                                                                                                    |
|                                                                                                    |
|                                                                                                    |
|                                                                                                    |
| ZRUŠIT ODESLAT                                                                                     |

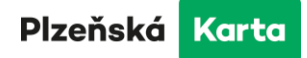

#### 15.1.2 Úprava údajů klienta

Kliknutím na tlačítko "Upravit údaje" se dostanete na kartu klienta, kde lze editovat jednotlivé položky. Můžete zde také klienta odebrat. Před potvrzením tlačítkem "Pokračovat" je zapotřebí potvrdit, že souhlasíte se zpracováním osobních údajů.

| Moje karty                          | Detail zvoleného klienta         |                                           |         |
|-------------------------------------|----------------------------------|-------------------------------------------|---------|
| Detail klienta<br>Přehled požadavků |                                  | Jméno*<br>Jana                            |         |
| Moje objednávky                     | Zmént                            | Příjmeni*<br>Nováková                     |         |
|                                     |                                  | Narození*<br>2. 2. 2002                   | 1       |
|                                     |                                  |                                           |         |
|                                     | Ulice, č.p. *<br>Tylova 12       | <sup>Obec</sup> "<br>Pizeň                |         |
|                                     | PSČ*<br>301 00                   | Telefon*<br>+420 123 456 789              |         |
|                                     | E-mail<br>jananovakova@seznam.cz |                                           |         |
|                                     | Seznámil jsem se :               | s informacemi o zpracování osobních údajů |         |
|                                     | ODEBRAT KLIENTA ZRUŠIT           | ZPĚT POK                                  | RAČOVAT |

## 15.1.3 Úprava profilů klienta

Stiskem tlačítka "Upravit profily" se zobrazí seznam profilů přiřazených danému klientovi, jejich název, platnost a stav.

| Moje karty        | Editace profilu klienta |                        | ZAVŘÍT  |
|-------------------|-------------------------|------------------------|---------|
| Editace profilu   | Jana Nováková           |                        |         |
| Přehled požadavků |                         |                        |         |
| Moje objednávky   | Název protilu           | Platnost od-do         | Stav +  |
|                   | Dospělý                 | 26. 6. 2024 1. 2. 2101 | Aktivní |

Můžete zde zažádat o nový profil kliknutím na zelené tlačítko "+". Postup je popsán v kapitole 8.3.

| Vyberte klientský profil | Vyberte kilentský profil                            |
|--------------------------|-----------------------------------------------------|
| Zvolte profit*           | Zvelte profit*<br>Student                           |
| ZTP/P JIJ                | Příložte následující požadované dokumenty:          |
| Hmotná nouze             | Požadované soubory přetáhněte sem, nebo zvolte akci |
| Invalida III.stupeň      | VYBERTE SOUBORY                                     |
| Student                  | ·                                                   |
|                          |                                                     |

Při doložení žádosti o slevové jízdné (zákaznický profil) na tomto e-shopu, je žádost platná pro nákup předplatného na e-shopu a také pro nákup jednotlivého slevového jízdného ve vozidlech dopravců (např. PMDP, ARRIVA, ČD) v rámci IDPK. Chcete-li cestovat se slevovým profilem mimo IDPK, je nutno tento profil ještě dohrát přímo na kartu na přepážce v některém ze zákaznických center Plzeňské karty.

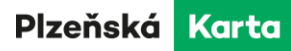

## 15.2 Detaily dopravních karet

Detailní přehled karty/karet zobrazíte kliknutím na řádek konkrétní karty. V následujícím výpise uvidíte kromě jejího čísla také datum expirace, zakoupené předplatné kupóny a stav elektronické peněženky. Můžete zde provádět následující operace:

- editovat kartu změnit její název, nebo požádat o blokaci
- dobít elektronickou peněženku
- zakoupit časové předplatné
- zažádat o duplikát karty (ztracená nebo zničená karta)
- zažádat o výměna karty z důvodu uplynutí platnosti

## 15.2.1 Volby karty

Pod tlačítkem "Volby karty" se Vám nabídnou možnosti editace karty, odebrání karty a žádost o výměnu či duplikát.

| Mojo karty        | Přehled karet |                                |                    | PŘIDAT KARTU            |
|-------------------|---------------|--------------------------------|--------------------|-------------------------|
| woje karty        |               |                                |                    | POŽÁDAT O KARTU         |
| Přehled požadavků |               | Jana Nováková                  |                    | zobrazit detail klienta |
| Moje objednávky   | 8             | Název karty č. 100000743       |                    | Exp. 26. 6. 2039 🔦      |
|                   |               | Číslo karty                    | 100000743          | VOLBY KARTY             |
|                   |               |                                |                    | DOBITÍ PENĚŽENKY        |
|                   |               |                                |                    | NÁKUP PŘEDPLATNÉHO      |
|                   |               |                                |                    | ŽÁDOST O VÝMĚNU KARTY   |
|                   |               | Předplatné<br>Žádné předplatné |                    |                         |
|                   |               | Stav el. peněženky             | ke dni 28. 6. 2024 | 0 Kč                    |

#### 15.2.2 Editace vybrané karty

V tomto formuláři můžete zadat název karty pro Vaši lepší orientaci ve spravovaných kartách, zablokovat či odblokovat kartu. Vaše volby pak potvrdíte tlačítkem "Uložit změny".

| Editace vybrané karty 🖉 Jana Nováková |                 |                                                                                                    |  |
|---------------------------------------|-----------------|----------------------------------------------------------------------------------------------------|--|
| <b>≜</b> ≡                            | Název karty     |                                                                                                    |  |
|                                       |                 | Všechny podrobnosti o slevách a potřebných dokumentech k jejich prokázání naleznete v Tarifu PMDP 26. 6. 2039 |  |
|                                       | Číslo karty     | 100000743                                                                                                    |  |
|                                       | Blokovaná karta | 🔿 Ano 💿 Ne                                                                                                    |  |
|                                       |                 |                                                                                                    |  |
|                                       | ZRUŠIT          | ULOŽIT ZMĚNY                                                                                                  |  |

## 15.2.3 Odebrání karty

Pro odebrání zvolené karty klikněte na volbu "Odebrat kartu". Po ověření správnosti údajů klikněte na tlačítko "Odebrat". Upozorňujeme, že tato volba je nevratná!